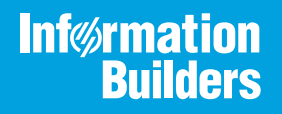

# iWay

iWay Integration Solution for SWIFT 2019 User's Guide Version 8.0 and Higher Active Technologies, EDA, EDA/SQL, FIDEL, FOCUS, Information Builders, the Information Builders logo, iWay, iWay Software, Parlay, PC/FOCUS, RStat, Table Talk, Web390, WebFOCUS, WebFOCUS Active Technologies, and WebFOCUS Magnify are registered trademarks, and DataMigrator and Hyperstage are trademarks of Information Builders, Inc.

Adobe, the Adobe logo, Acrobat, Adobe Reader, Flash, Adobe Flash Builder, Flex, and PostScript are either registered trademarks or trademarks of Adobe Systems Incorporated in the United States and/or other countries.

Due to the nature of this material, this document refers to numerous hardware and software products by their trademarks. In most, if not all cases, these designations are claimed as trademarks or registered trademarks by their respective companies. It is not this publisher's intent to use any of these names generically. The reader is therefore cautioned to investigate all claimed trademark rights before using any of these names other than to refer to the product described.

Copyright © 2019, by Information Builders, Inc. and iWay Software. All rights reserved. Patent Pending. This manual, or parts thereof, may not be reproduced in any form without the written permission of Information Builders, Inc.

# Contents

| Prefa        | ace                                                      | 7  |
|--------------|----------------------------------------------------------|----|
|              | Documentation Conventions                                | 8  |
|              | Related Publications                                     | 9  |
|              | Customer Support                                         | 9  |
|              | Help Us to Serve You Better                              | 10 |
|              | User Feedback                                            | 12 |
|              | Information Builders Consulting and Training             | 12 |
| <b>1. In</b> | troducing the iWay Integration Solution for SWIFT        | 13 |
|              | A Brief History of SWIFT                                 | 13 |
|              | Early Standardization Efforts                            |    |
|              | The SWIFT FIN Standard                                   | 14 |
|              | Features of the iWay Integration Solution for SWIFT      | 15 |
|              | Information Roadmap                                      | 15 |
| 2. De        | eployment Information for Your iWay Integration Solution | 17 |
|              | iWay Products                                            |    |
|              | iWay Service Manager                                     | 17 |
|              | iWay Integration Tools Transformer.                      |    |
|              | iWay Integration Tools Designer                          | 18 |
|              | Using a Channel to Construct a Message Flow              |    |
|              | Components of a Channel                                  |    |
|              | Components of the iWay Integration Solution for SWIFT    | 21 |
|              | Ebix                                                     | 22 |
|              | Preparsers                                               | 22 |
|              | Preemitter                                               | 23 |
|              | Validation Report Service                                | 24 |
|              | iWay Service Manager Channel Configuration               | 25 |
|              | SWIFT Message Structure                                  | 26 |
|              | Basic Header Block                                       | 26 |
|              | Application Header Block                                 | 27 |
|              | User Header Block                                        | 27 |
|              | Text Block or Body                                       | 28 |

| Contents |
|----------|
|----------|

| Trailer Block                                                                                                    | 30   |
|----------------------------------------------------------------------------------------------------|------|
| Validation Report                                                                                                    |      |
| 3. Configuring the EDI Activity Driver                                                                                                    | 31   |
| EDI Activity Driver Overview                                                                                                    |      |
| Configuring the EDI Data Provider Using iWay Service Manager                                                                                 |      |
| Configuring the EDI Activity Driver Using iWay Service Manager                                                                               |      |
| 4. Working With SWIFT Inbound and Outbound Sample Applications Usin                                                                          | iway |
| Integration Tools                                                                                                    |      |
| Overview                                                                                                    |      |
| Prerequisites                                                                                                    |      |
| Extracting SWIFT User Directories and Data Samples                                                                                           |      |
| Importing the SWIFT Sample Application Workspace                                                                                             |      |
| Deploying the iWay Integration Application for SWIFT                                                                                         | 52   |
| Starting iWay Integration Applications in iWay Service Manager                                                                               | 57   |
| Testing the Sample Applications                                                                                                    | 62   |
| 5. Inbound Processing: SWIFT to XML                                                                                                    |      |
| Inbound Processing Overview                                                                                                    | 67   |
| Sample Configuration for Inbound Processing: SWIFT to XML                                                                                    | 68   |
| Adding an Ebix or Registers to the Application Project                                                                                       | 68   |
| Sample Listener Configuration.                                                                                                    | 73   |
| Sample Preparser Configuration.                                                                                                    |      |
| Defining a Route                                                                                                    | 76   |
| Defining a Process Flow                                                                                                    | 76   |
| Defining the Outlet                                                                                                    | 77   |
| Deploying and Starting the iWay Integration Application                                                                                      |      |
| 6. Outbound Processing: XML to SWIFT                                                                                                    | 83   |
| Outbound Processing Overview                                                                                                    | 83   |
| Adding on Chives the Desister                                                                                                    |      |
|                                                                                                    |      |
| Sample Listener Configuration.                                                                                                    |      |
| Adding an EDIX to the Registry         Sample Listener Configuration         Sample Transformation Agent Properties                          |      |
| Adding an Ebix to the Registry         Sample Listener Configuration         Sample Transformation Agent Properties         Defining a Route |      |

|            | Defining the Outlet                                     | 87  |
|------------|---------------------------------------------------------|-----|
|            | Adding the Ebix to the Channel                          | 87  |
|            | Building the Channel                                    | 88  |
|            | Deploying and Starting the iWay Integration Application | 88  |
| A. Ebix-Su | upported Transaction Sets                               | 89  |
| Transa     | action Set Support                                      | 89  |
| B. Using i | Way Integration Tools to Configure an Ebix for SWIFT    | 91  |
| Overvi     | iew                                                     | 91  |
| Prerec     | quisites                                                | 91  |
| Downl      | loading and Extracting Ebix Files For SWIFT             | 91  |
| Workir     | ng With Ebix Files Using iWay Integration Tools         | 93  |
| C. Sample  | e SWIFT Documents1                                      | 11  |
| SWIFT      | ۲ MT950 (Statement of Cash) Sample Document1            | .11 |
| SWIFT      | ۲ MT535 (Statement of Holding) Sample Document1         | .11 |
| SWIFT      | ۲ MT541 (Receive Against Payment) Sample Document 1     | .11 |
|            |                                                         |     |

Contents

This documentation describes how to configure and use the iWay Integration Solution for SWIFT. It is intended for developers to enable them to parse, transform, validate, store, and integrate information into the existing enterprise and pass information electronically to partners in Society for Worldwide Interbank Financial Telecommunication (SWIFT) mandated format.

#### How This Manual Is Organized

|   | Chapter/Appendix                                                                                  | Contents                                                                                                    |
|---|---------------------------------------------------------------------------------------------------|----------------------------------------------------------------------------------------------------|
| 1 | Introducing the iWay<br>Integration Solution for SWIFT                                            | Describes the Society for Worldwide Interbank<br>Financial Telecommunication (SWIFT) and how the<br>components of the iWay Integration Solution for<br>SWIFT streamline the flow of information.                                                                                  |
| 2 | Deployment Information for<br>Your iWay Integration<br>Solution                                   | Describes the iWay products used with your iWay<br>Integration Solution for SWIFT and provides a<br>roadmap to full information on those products.<br>Introduces the concept of a channel for the<br>construction of a message flow in iWay Service<br>Manager.                   |
| 3 | Configuring the EDI Activity Driver                                                               | Describes how to configure the EDI Activity Driver using iWay Service Manager.                                                                                                    |
| 4 | Working With SWIFT Inbound<br>and Outbound Sample<br>Applications Using iWay<br>Integration Tools | Describes how to work with SWIFT inbound and<br>outbound sample applications using iWay<br>Integration Tools (iIT).                                                                                                    |
| 5 | Inbound Processing: SWIFT to<br>XML                                                               | Includes an overview of the iWay business<br>components and processing steps in a basic<br>inbound message flow. The message flow converts<br>a SWIFT FIN formatted message to an XML<br>transaction. Also includes instructions for<br>configuring a basic inbound message flow. |

This manual includes the following chapters:

|   | Chapter/Appendix                                                  | Contents                                                                                                    |
|---|-------------------------------------------------------------------|----------------------------------------------------------------------------------------------------|
| 6 | Outbound Processing: XML to<br>SWIFT                              | Includes an overview of the iWay business<br>components and processing steps in a basic<br>outbound message flow. The message flow<br>converts a document from XML format to SWIFT<br>format. Also includes instructions for configuring a<br>basic outbound message flow. |
| A | Ebix-Supported Transaction<br>Sets                                | Describes the SWIFT FIN messages supported by the iWay Integration Solution for SWIFT in the Ebix files supplied with the product.                                                                                                    |
| В | Using iWay Integration Tools<br>to Configure an Ebix for<br>SWIFT | Describes how to use iWay Integration Tools (iIT) to configure an e-Business Information Exchange (Ebix) file for SWIFT.                                                                                                    |
| С | Sample SWIFT Documents                                            | Includes sample SWIFT MT950 (Statement of<br>Cash), MT535 (Statement of Holding), and MT541<br>(Receive Against Payment) documents.                                                                                                    |

#### **Documentation Conventions**

The following table describes the documentation conventions that are used in this manual.

| Convention                     | Description                                                                                                    |
|--------------------------------|----------------------------------------------------------------------------------------------------|
| THIS TYPEFACE or this typeface | Denotes syntax that you must enter exactly as shown.                                                                                                    |
| this typeface                  | Represents a placeholder (or variable), a cross-reference, or an important term. It may also indicate a button, menu item, or dialog box option that you can click or select. |
| underscore                     | Indicates a default setting.                                                                                                    |
| Key + Key                      | Indicates keys that you must press simultaneously.                                                                                                    |
| {}                             | Indicates two or three choices. Type one of them, not the braces.                                                                                                    |
|                                | Separates mutually exclusive choices in syntax. Type one of them, not the symbol.                                                                                             |

| Convention | Description                                                                                            |
|------------|----------------------------------------------------------------------------------------------------|
|            | Indicates that you can enter a parameter multiple times. Type only the parameter, not the ellipsis (). |
| ·<br>·     | Indicates that there are (or could be) intervening or additional commands.                             |
|            |                                                                                                    |

#### **Related Publications**

Visit our Technical Documentation Library at *http://documentation.informationbuilders.com*. You can also contact the Publications Order Department at (800) 969-4636.

#### **Customer Support**

Do you have any questions about this product?

Join the Focal Point community. Focal Point is our online developer center and more than a message board. It is an interactive network of more than 3,000 developers from almost every profession and industry, collaborating on solutions and sharing tips and techniques. Access Focal Point at <a href="http://forums.informationbuilders.com/eve/forums">http://forums.informationbuilders.com/eve/forums</a>.

You can also access support services electronically, 24 hours a day, with InfoResponse Online. InfoResponse Online is accessible through our website, *http:// www.informationbuilders.com*. It connects you to the tracking system and known-problem database at the Information Builders support center. Registered users can open, update, and view the status of cases in the tracking system and read descriptions of reported software issues. New users can register immediately for this service. The technical support section of *http://www.informationbuilders.com* also provides usage techniques, diagnostic tips, and answers to frequently asked questions.

Call Information Builders Customer Support Services (CSS) at (800) 736-6130 or (212) 736-6130. Customer Support Consultants are available Monday through Friday between 8:00 a.m. and 8:00 p.m. EST to address all your questions. Information Builders consultants can also give you general guidance regarding product capabilities and documentation. Please be ready to provide your six-digit site code number (*xxxx.xx*) when you call.

To learn about the full range of available support services, ask your Information Builders representative about InfoResponse Online, or call (800) 969-INFO.

#### Help Us to Serve You Better

To help our consultants answer your questions effectively, be prepared to provide specifications and sample files and to answer questions about errors and problems.

The following tables list the environment information our consultants require.

|                  | - |
|------------------|---|
| Platform         |   |
| Operating System |   |
| OS Version       |   |
| JVM Vendor       |   |
| JVM Version      |   |

The following table lists the deployment information our consultants require.

| Adapter Deployment                              | For example, JCA, Business Services Provider, iWay<br>Service Manager |
|-------------------------------------------------|-----------------------------------------------------------------------|
| Container                                       | For example, WebSphere                                                |
| Version                                         |                                                                       |
| Enterprise Information System<br>(EIS) - if any |                                                                       |
| EIS Release Level                               |                                                                       |
| EIS Service Pack                                |                                                                       |
| EIS Platform                                    |                                                                       |

The following table lists iWay-related information needed by our consultants.

| iWay Adapter       |  |
|--------------------|--|
| iWay Release Level |  |
| iWay Patch         |  |

The following table lists additional questions to help us serve you better.

| <b>Request/Question</b>                                                                                                    | Error/Problem Details or Information |
|----------------------------------------------------------------------------------------------------|--------------------------------------|
| Did the problem arise through a service or event?                                                                                     |                                      |
| Provide usage scenarios or summarize the application that produces the problem.                                                       |                                      |
| When did the problem start?                                                                                                    |                                      |
| Can you reproduce this problem consistently?                                                                                          |                                      |
| Describe the problem.                                                                                                    |                                      |
| Describe the steps to reproduce the problem.                                                                                          |                                      |
| Specify the error message(s).                                                                                                    |                                      |
| Any change in the application<br>environment: software<br>configuration, EIS/database<br>configuration, application, and<br>so forth? |                                      |
| Under what circumstance does the problem <i>not</i> occur?                                                                            |                                      |

The following is a list of error/problem files that might be applicable.

- □ Input documents (XML instance, XML schema, non-XML documents)
- Transformation files
- Error screen shots
- Error output files
- □ Trace files

Service Manager package to reproduce problem

- Custom functions and agents in use
- Diagnostic Zip
- Transaction log

For information on tracing, see the *iWay* Service Manager User's Guide.

#### **User Feedback**

In an effort to produce effective documentation, the Technical Content Management staff welcomes your opinions regarding this document. Please use the Reader Comments form at the end of this document to communicate your feedback to us or to suggest changes that will support improvements to our documentation. You can also contact us through our website, *http://documentation.informationbuilders.com/connections.asp.* 

Thank you, in advance, for your comments.

#### Information Builders Consulting and Training

Interested in training? Information Builders Education Department offers a wide variety of training courses for this and other Information Builders products.

For information on course descriptions, locations, and dates, or to register for classes, visit our website (*http://education.informationbuilders.com*) or call (800) 969-INFO to speak to an Education Representative.

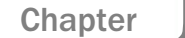

# Introducing the iWay Integration Solution for SWIFT

The iWay Integration Solution for SWIFT transforms Society for Worldwide Interbank Financial Telecommunication (SWIFT) documents into XML format, or transforms XML representations into SWIFT format.

This section provides an overview of SWIFT FIN and describes the features that are provided by the iWay Integration Solution for SWIFT.

#### In this chapter:

- A Brief History of SWIFT
- Features of the iWay Integration Solution for SWIFT
- Information Roadmap

#### A Brief History of SWIFT

Society for Worldwide Interbank Financial Telecommunication (SWIFT) is a set of standards for formatting information that is electronically exchanged between one financial or corporate entity and another.

By specifying a standardized, computer-readable format for transferring data, SWIFT enables the automation of financial transactions around the world. It provides a common, uniform language through which computers can communicate for fast and efficient transaction processing.

#### **Early Standardization Efforts**

Society for Worldwide Interbank Financial Telecommunication (SWIFT) provides secure messaging services and interface software to more than 11,000 financial institutions in more than 212 countries.

SWIFT was founded in 1973 by 239 banks in 15 countries to create a unified international transaction processing and transmission system. In 1977, Prince Albert of Belgium sent the first SWIFT message and there were in excess of 513 member banks in more than 15 countries. In 1987, SWIFT membership expanded to include financial institutions operating in securities and money markets.

#### The SWIFT FIN Standard

Development of the SWIFT FIN standards have progressed since its inception. Each year members of the SWIFT community meet in order to review their current SWIFT FIN standards and present ideas relating to the addition of new transactions, modification of existing transactions and the removal of no longer needed transactions. This is all driven by the financial and corporate user community.

The International Organization for Standardization (ISO) is a worldwide federation of national standards bodies (ISO member bodies).

International Standard ISO 15022 was prepared by Technical Committee ISO/TC68, Banking, Securities and Related Financial Services, Sub-Committee SC4, Securities and Related Financial Instruments. It replaced the previous standards for electronic messages exchanged between securities industry members, ISO 7775 - Scheme for message types and ISO 11521 -Scheme for interdepository message types. The current SWIFT FIN standard is based on ISO 15022.

ISO 15022 sets the principles necessary to provide the different communities of users with the tools to design message types to support their specific information flows. These tools consist of a set of syntax and message design rules, a dictionary of data fields and a catalog for present and future messages built by the industry with the above mentioned fields and rules.

To address the evolving needs of the industry as they arise, the Data Field Dictionary and Catalog of Messages have been kept outside the standard. They are made available by the Registration Authority which maintains them as necessary upon the request of industry participants.

To protect investments already made by the industry, the syntax proposed in this standard, referred to as "Enhanced ISO 7775 syntax", is based on the syntax used for the previous ISO 7775 and ISO 11521.

ISO 15022 has been designed to incorporate and be upwards compatible with the previous securities message standards ISO 7775 and ISO 11521, as updated in ISO TR 7775. As a result, the initial Data Field Dictionary and Catalogue of Messages accommodate ISO TR7775 data fields and messages. However, some of the previous fields and messages are not fully compliant with the Enhanced ISO 7775 syntax. In addition the initial Data Field Dictionary incorporates the Industry Standardization for Institutional Trade Communications (ISITC) DSTU 1/1995 and the Securities Standards Advisory Board (SSAB) data dictionaries.

The ISO 15022 standard is described in the document "ISO 15022 Securities - Scheme for Messages (Data Field Dictionary), Part 1 - Data Field and Message Design Rules and Guidelines and Part 2 - Maintenance of the Data Field Dictionary and Catalogue of Messages".

Orders for ISO 15022 and other International Standards or ISO publications should be addressed to the ISO member bodies which are normally the primary sales agents in their country. For customers in countries where there is no member body, the order should be addressed to the ISO Central Secretariat.

#### Features of the iWay Integration Solution for SWIFT

The standards-based iWay Integration Solution for SWIFT reduces the amount of effort it takes to integrate SWIFT documents with your internal enterprise applications and third-party trading partners. It includes conversion and validation of documents from SWIFT to XML format, making it easy to include SWIFT documents in your XML-based integration projects.

Features of the iWay Integration Solution for SWIFT include:

- Integration with iWay Service Manager to provide bi-directional conversion of SWIFT formats and XML between application servers, integration brokers, third-party software packages, and messaging services.
- Integration with more than 200 other information assets, including J2EE-based back-office systems; data structures such as DB2, IMS, VSAM, and ADABAS; and front-office systems based on Sybase.
- Integration with leading application servers, integration brokers, and development environments. Supported software platforms include BEA WebLogic, IBM WebSphere, Sun Java Enterprise System, and Oracle Application Server.
- □ Out-of-the-box support for SWIFT FIN messages. For details on the supported messages, see *Ebix-Supported Transaction* Sets on page 89.
- Reusable framework for parsing, transforming, and validating SWIFT documents without the need to write custom code.

#### Information Roadmap

The following table lists the location of deployment and user information for products used with the iWay Integration Solution for SWIFT.

| Product For more information, see |                                    |
|-----------------------------------|------------------------------------|
| iWay Service Manager              | Chapters 3, 4, and 5 of this guide |
|                                   | iWay Service Manager User's Guide  |

| Product                                  | For more information, see                          |
|------------------------------------------|----------------------------------------------------|
| iWay Integration Tools (iIT) Transformer | iWay Integration Tools Transformer User's<br>Guide |
| iWay Integration Tools (iIT) Designer    | iWay Integration Tools Designer User's<br>Guide    |

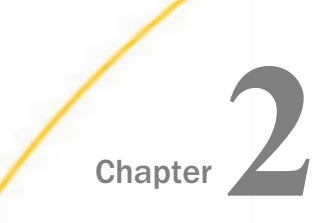

## Deployment Information for Your iWay Integration Solution

This topic describes the iWay products used with your iWay Integration Solution for SWIFT and provides a roadmap to full information on those products.

It also introduces the concept of a channel for the construction of a message flow in iWay Service Manager.

#### In this chapter:

- iWay Products
- Using a Channel to Construct a Message Flow
- Components of the iWay Integration Solution for SWIFT

#### iWay Products

Your iWay integration solution works in conjunction with one or more of the following products:

- □ iWay Service Manager
- □ iWay Integration Tools (iIT) Transformer
- □ iWay Integration Tools (iIT) Designer

#### iWay Service Manager

iWay Service Manager is the heart of the Universal Integration Framework and is an open transport service bus. Service Manager uses graphical tools to create sophisticated integration services without writing custom integration code by:

- Using metadata from target applications
- □ Transforming and mapping interfaces
- Managing stateless processes

Its capability to manage complex integration interactions makes it ideally suited to be the foundation of a service-oriented architecture.

For more information, see the IWay Service Manager User's Guide.

#### iWay Integration Tools Transformer

iWay Integration Tools (iIT) Transformer is a GUI tool that is a plugin to iIT. Transformer is a rule-based data transformation tool that converts an input document of one data format to an output document of another data format or structure. The easy-to-use graphical user interface and function tool set facilitate the design of transform projects that are specific to your requirements.

For more information, see the *iWay Integration Tools Transformer User's Guide*.

#### iWay Integration Tools Designer

The capability of graphically visualizing a business process is a powerful and necessary component of any e-Business offering. iWay Integration Tools (iIT) Designer is a GUI tool that is a plugin to iIT. iIT Designer provides a visual and user-friendly method of creating a business process flow. Through a process flow, you control the sequence in which tasks are performed and the destination of the output from each task.

For more information, see the *iWay Integration Tools Designer User's Guide*.

#### Using a Channel to Construct a Message Flow

The use of iWay Service Manager is centered on a channel. A channel is a container for all the iWay business components used in an SWIFT message flow.

At a high level, a channel accepts input data via an **inlet**, processes the data via a **route**, and outputs the resulting data via an **outlet**. Another component in the process is an e-Business Information Exchange (**Ebix**).

The following diagram shows the channel components available in the construction of a message flow.

In the following diagram, the value **n** underneath a component name indicates how many instances of that component you can have in a channel configuration—zero, one, or more than one. For example, n = 1 for Inlet means that you can have only one inlet on the channel.

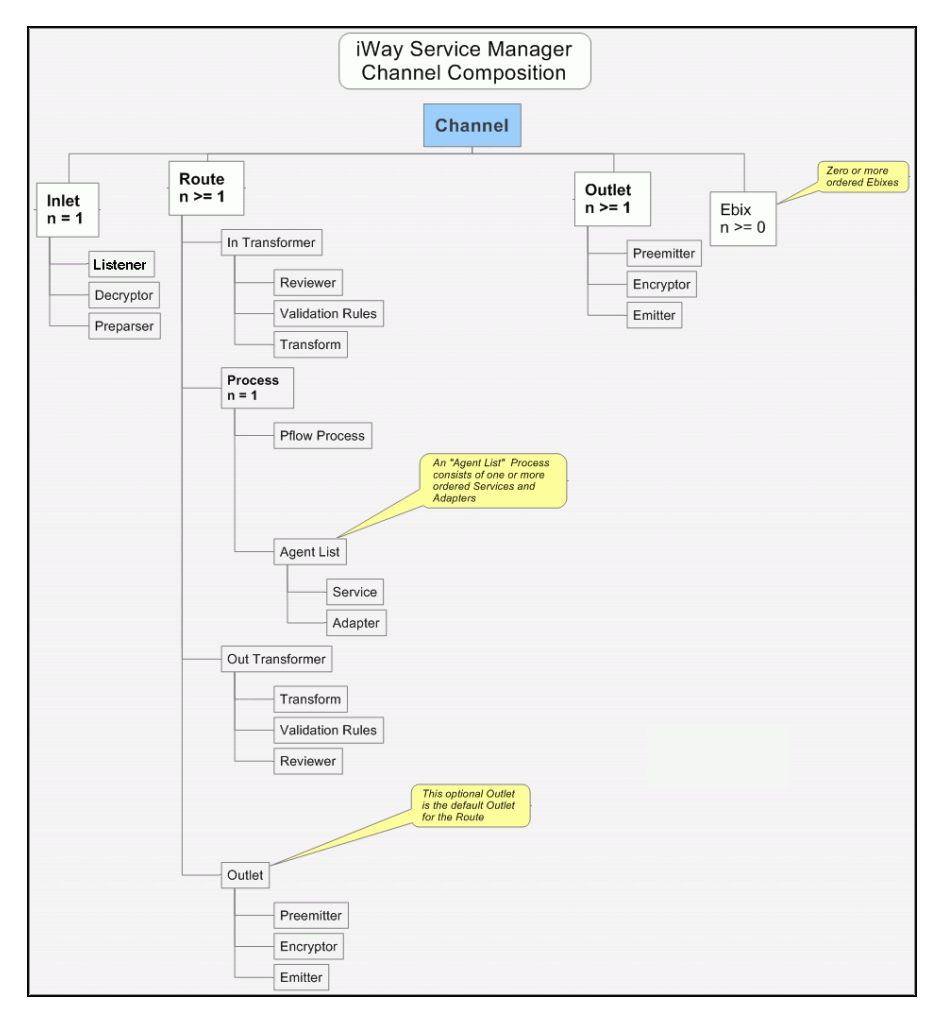

Required components are in boldface type.

#### **Components of a Channel**

A channel consists of:

- □ An inlet, which defines how a message enters a channel.
- A route, which defines the path a message takes through a channel.
- Outlets, which define how transformed messages leave a channel.
- ❑ An e-Business Information Exchange (Ebix), which is a collection of metadata that defines the structure of data.

iWay Integration Solution for SWIFT 2019 User's Guide

iWay Service Manager provides a design-time repository called the Registry, where you assemble and manage the components in a channel.

An inlet can contain:

- A listener (required), which is a protocol handler responsible for picking up an incoming message on a channel.
- □ A decryptor, which applies a decryption algorithm to an incoming message and verifies the security of the message.
- ❑ A preparser, which is a logical process that converts an incoming message into a processable document. The preparsed document then passes through the standard transformation services to reach the designated processing service.
- A route can contain:
- An *in* transformer, which is an exit sequence that is applied to a message before processing occurs.
  - ❑ A reviewer, which is either the first exit to receive a document after parsing (inbound), or the last exit to receive a document prior to the actual emit operation (outbound). These exits are intended for envelope handling but can be used for any desired purpose.
  - ❑ Validation rules, which apply validation using the rules validation engine. Rules are provided when the iWay Integration Solution for SWIFT is installed.
  - ❑ A transform, which is a transformation definition file that contains sets of rules, interpreted and executed by a transformation engine. Transformation is the process by which data is transformed from one structure/format to another.
- ❑ A process, which is a stateless, lightweight, short-lived microflow that is executed by iWay Service Manager on a message as it passes through the system. Processes that are published using iIT Designer are available in the Registry and can be bound to channels as routes.
  - A process flow.
  - An agent list.
    - ❑ A service, which is an executable Java procedure that handles the business logic of a message.

- □ An adapter, which refers to a target that represents a specific instance of a connection to a back-end system.
- An *out* transformer, which is an exit sequence that is applied to a message after processing occurs.
  - ❑ A transform, which is a transformation definition file that contains sets of rules, interpreted and executed by a transformation engine. Transformation is the process by which data is transformed from one structure/format to another.
  - ❑ Validation rules, which apply validation using the rules validation engine. Rules are provided when the iWay Integration Solution for SWIFT is installed.
  - ❑ A reviewer, which is either the first exit to receive a document after parsing (inbound), or the last exit to receive a document prior to the actual emit operation (outbound). These exits are intended for envelope handling but can be used for any desired purpose.
- ❑ An outlet (optional), which is responsible for all aspects of preparing a document for emission and then emitting it.
  - A preemitter, which is a logical process that handles a document immediately before transmission. Normally it converts an XML document into non-XML format.
  - □ An encryptor, which can be called to encrypt an outgoing document.
  - □ An emitter, which is a transport protocol that sends a document to its recipient.
- An outlet can contain:
- A preemitter.
- An encryptor.
- Multiple emitters.

For details on the preceding components, see the *iWay* Service Manager User's Guide.

#### Components of the iWay Integration Solution for SWIFT

iWay business components used in the construction of a message flow for SWIFT messages include:

- An Ebix (e-Business Information Exchange)
- A preparser
- A validation report

#### A preemitter

#### Ebix

iWay Software provides various e-Business Information Exchange (Ebix) files used in conjunction with the iWay integration solutions. In iWay Service Manager, the iWay Integration Solution for SWIFT contains several Ebix files, one for each supported SWIFT FIN year.

Ebix files for SWIFT FIN are named SWIFT\_ccyy.ebx, where ccyy is the release year. For example, the Ebix file for the 2019 SWIFT FIN message is named SWIFT\_2019.ebx.

For details on the supported SWIFT FIN messages, see *Ebix-Supported Transaction Sets* on page 89.

An Ebix is a collection of metadata that defines the structure of data. The Ebix supplied with the iWay Integration Solution for SWIFT defines the structure of supported SWIFT messages.

Each Ebix includes:

□ Pre-built data dictionaries. The structure of each SWIFT document is described by the dictionary, which describes the segments and elements that compose each document.

The dictionaries from the Ebix are used to transform the structure of a document per SWIFT standards.

- Pre-built XML schemas that define the structure and content of XML messages in detail.
- Pre-built SWIFT to XML transformation templates, and XML to SWIFT templates, for the supported SWIFT FIN messages.
- Pre-built rule files for each SWIFT message. The iWay Integration Solution for SWIFT uses these rule files to validate inbound and outbound documents for network rule compliance and other data checking.

#### Preparsers

A preparser is an iWay business component that converts incoming messages into processable documents.

Typically a preparser converts a non-XML document into XML format. The preparser for the iWay Integration Solution for SWIFT converts an incoming SWIFT message to XML format.

There are four preparsers that are provided with the iWay Integration Solution for SWIFT:

- **XDSWIFTPreParser** (com.ibi.preparsers.XDSWIFTPreParser)
  - **D** Recommended preparser to use for inbound SWIFT processing.
  - □ Processes a single SWIFT message through a SWIFT inbound channel.
  - □ Transforms system messages to XML, and will create output as any other documents.
  - Use in combination with XDSWIFTValidationReportAgent to produce a SWIFT validation report.
  - □ Channel configuration requires an Ebix attachment.

The following preparsers can be used in specific situations:

- SWIFTACKPreparser (com.ibi.preparsers.SwiftBPP)
  - Expected inbound SWIFT contains only SWIFT ACK (F21) messages.
- SUSWIFTBatchSplitter (com.ibi.preparsers.XDSWIFTBatchSplitter)
  - **L** Expected inbound SWIFT data contains multiple SWIFT messages.
  - SWIFT inbound channel should include:
    - SWIFTACKPreparser and the SWIFTPreparser.
    - □ XDSWIFTPreParser, which processes SWIFT ACK messages and standard messages.
- SWIFTSystemMessagePreParser (com.ibi.preparsers.XDSWIFTSysMsgPreParser)

**L** Expected inbound SWIFT data contains only SWIFT system messages.

**Note:** SWIFT system messages do not require any Ebix. As a result, their transformation cannot be modified.

#### Preemitter

A preemitter is a logical process that handles a document immediately before transmission.

Typically a preemitter is used to convert an XML document to non-XML format. The XML document is created from SWIFT input data in inbound processing. The iWay Integration Solution for SWIFT uses a preemitter in outbound processing to convert the XML-formatted SWIFT document to a SWIFT formatted document.

The XML structure must be compliant with the schema supplied in the Ebix.

The preemitter that is provided for the iWay Integration Solution for SWIFT is the XDSWIFTPreEmitter (com.ibi.preemit.XDSwiftPreEmitter). An Ebix attachment is required for the iSM channel.

The following image shows the available configuration parameters for the SWIFT preemitter in the iSM Administration Console.

| Configuration parameter        | s for XDSWIFTPreEmitter preemitter     |
|--------------------------------|----------------------------------------|
| SWIFT FIN Message<br>Version * | SWIFT FIN Message Version              |
|                                | 2019                                   |
|                                | Pick one T                             |
| Template *                     | Template for conversion                |
|                                |                                        |
| Encoding                       | How to encode output                   |
|                                | config                                 |
|                                | Pick one T                             |
| Block 4 Delimiter              | Inserts a delimiter into SWIFT Block 4 |
|                                | true                                   |
|                                | Pick one T                             |
| Timestamp                      | Write timestamp to log-file            |
|                                | false                                  |
|                                | Pick one                               |

#### Validation Report Service

There is a validation report service that is provided with the iWay Integration Solution for SWIFT. The validation report is structured in XML format. It contains the input document, the output document, and indicates whether the message is compliant with the SWIFT defined standards.

**U** XDSWIFTValidationReportAgent (com.ibi.agents.XDSWIFTValidationReportAgent)

- Used for inbound and outbound SWIFT processing.
- Reports the results of structural validation from Transformer and Network Validation from Rules processing. Outputs an XML report file with the input document, the output document, and the results of validation.

 $\hfill\square$  An Ebix attachment is required for the iSM channel to invoke validation.

The following image shows the available configuration parameters for the SWIFT validation report service in the iSM Administration Console.

| Configuration parame | ters for SWIFTValidationReportAgent service |
|----------------------|---------------------------------------------|
| Basic Header         | Add Basic Header to Report                  |
|                      | false                                       |
|                      | Pick one                                    |
| Application Header   | Add Application Header to Report            |
|                      | false                                       |
|                      | Pick one                                    |
| User Header          | Add User Header to Report                   |
|                      | false                                       |
|                      | Pick one                                    |
| Input Message        | Add Input Message to Report                 |
|                      | false                                       |
|                      | Pick one                                    |
| Output Message       | Add Output Message to Report                |
|                      | false                                       |
|                      | Pick one 👻                                  |

#### iWay Service Manager Channel Configuration

This section provides sample use case iSM channel configurations.

| Use Case                                              | Attac<br>h<br>Ebix? | iSM Components                                                                                                    |
|-------------------------------------------------------|---------------------|----------------------------------------------------------------------------------------------------|
| Inbound processing<br>with SWIFT rules<br>validation  | Yes                 | Preparser: XDSWIFTPreParser<br>(com.ibi.preparsers.XDSWIFTPreparser)<br>Service: XDSWIFTValidationReportAgent<br>(com.ibi.agensts.XDSWIFTValidationReportAgent)                 |
| Outbound processing<br>with SWIFT rules<br>validation | Yes                 | Service: XDIWAYSWIFTXXMLTransformAgent<br>(com.ibi.agents.XDIWAYSWIFTXMLTransformAgent)<br>Service: SWIFTValidationReportAgent<br>(com.ibi.agents.XDSWIFTValidationReportAgent) |

#### SWIFT Message Structure

In the SWIFT message structure, blocks 3, 4, and 5 may contain sub-blocks or fields delimited by field tags. Block 3 is optional. Many applications, however, populate this with a reference number so that when the Acknowledgement is returned by SWIFT, it can be used for reconciliation purposes.

#### **Basic Header Block**

The basic header block has the following format:

```
{1: F 01 BANKBEBB 2222 123456}
(a) (b) (c) (d) (e) (f)
```

Note: Blank spaces have been added for readability purposes.

The basic header block has a fixed length and is continuous with no field separators:

```
a) Block ID - always '1:'
b) Application ID - F = FIN, A = GPA or L = GPA (logins, etc)
c) Service ID - 01 = FIN/GPA, 21 = ACK/NAK
d) LT address - 12 Characters, must not have 'X' in position 9
e) Session number - added by the CBT (Computer Based Terminal), padded with zeroes
f) Sequence number - added by the CBT (Computer Based Terminal), padded with zeroes
```

#### **Application Header Block**

The application header block has a different format depending on whether it is being sent to or from SWIFT.

The input structure (to SWIFT) is:

| {2: | I   | 100 | BANKDEFFXXXX | U   | 3   | 003} |
|-----|-----|-----|--------------|-----|-----|------|
| (a) | (b) | (C) | (d)          | (e) | (f) | (g)  |

Note: Blank spaces have been added for readability purposes.

This structure has a fixed length and is continuous with no field separators from user to SWIFT.

```
a) Block ID - always '2:'
b) I = Input
c) Message Type
d) Receivers address with X in position 9 and padded with X's if no branch
e) Message Priority - S = System, N = Normal, U = Urgent
f) Delivery Monitoring - 1 = Non Delivery Warning (MT010)

2 = Delivery Notification (MT011)
3 = Both Valid = Ul or U3, N2 or just N

g) Obsolescence Period - when a non delivery notification is generated Valid for U = 003 (15 minutes)
Valid for N = 020 (100 minutes)
```

The output structure (from SWIFT) is:

This structure has a fixed length and is continuous with no field separators from user to SWIFT.

```
a) Block ID - always '2:'
b) 0 = Output
c) Message Type
d) Input time with respect to the Sender
e) MIR with Senders address
f) Output date with respect to Receiver
g) Message priority
```

#### **User Header Block**

The user header block has the following structure:

```
{3: {113:xxxx} {108:abcdefgh12345678} }
(a) (b) (c)
```

Note: Blank spaces have been added for readability purposes.

iWay Integration Solution for SWIFT 2019 User's Guide

This is an optional block and is similar in structure to system messages.

```
a) Block ID - always '3:'b) Optional banking priority codec) Message User Reference MUR used by applications for reconciliation with ACK
```

Other tags exist such as 119 which can contain the code ISITC on an MT521 or 523 providing the sender and receiver are registered to do so with SWIFT. This forces additional code word and formatting rules validation of the body of the message as laid down by ISITC (Industry Standardization for Institutional Trade Communication).

**113.** 4 characters (SWIFT x Character Type) Banking Priority: (HYnn) H- Highly Urgent, U-Urgent, N- Normal, Y- Request Receiving, N- Do Not Request Receiving, nn- May or may not be used.

**108.** 16 characters (SWIFT x Character Type) MUR (Message User Reference). 1234459898ABC used to reconcile with ACKs.

**119.** 8 uppercase characters or numbers. Bank User Defined.

#### **Text Block or Body**

This block is where the actual MTnnn message is specified and is what most users will see. Generally the other blocks are stripped off before presentation. The format is as follows:

```
{4:
:20:123456
:25:123-456789
:28C:102
:60F:C020527EUR3723495,
:61:020528D1,2FBNK494935/DEV//67914
:61:020528D30,2NCHK78911//123464
:61:020528D250,NCHK67822//123460
:61:020528D450,S103494933/DEV//P064118
FAVOUR K. DESMID
:61:020528D500,NCH45633//123456
:61:020528D1058,47S103494931//3841188
FAVOUR H. F. JASSEN
:61:020528D2500,NCHK56728//123457
:61:020528D3840,S103494935//3841189
FAVOUR H. F. JANSSEN
:61:020528D5000,S20023/200516//47829
ORDER ROTTERDAM
:62F:C020528EUR3709865,13
- }
```

The example above is an MT950, Statement Of Cash. Fields specified are in accordance to the appropriate volume of the user handbook, there is one or more for each message category.

The format of field tags is:

The format of the data is designated thus:

| n | - | Digits                                 |
|---|---|----------------------------------------|
| d | - | Digits with decimal comma              |
| h | - | Uppercase hexadecimal                  |
| a | - | Uppercase letters                      |
| С | - | Uppercase alphanumeric                 |
| е | - | Space                                  |
| x | - | S.W.I.F.T. character set               |
| У | - | Upper case level A ISO 9735 characters |
| z | - | S.W.I.F.T. extended character set      |
|   |   |                                        |

Some fields are defined as optional and if not required they must not be present as no blank fields must be present in the message.

/,word - Characters as-is
[...] - optional element

For example:

```
4!c[/30x] - fixed 4 uppercase alphanumeric, optionally followed by a
slash
and up to 30 S.W.I.F.T. characters
ISIN1!e12!c - code word followed by a space and fixed 12 uppercase
alphanumerics
```

In some message types certain fields will be defined as conditional, for example, if a certain field is present then another field may change from optional to mandatory or forbidden.

Certain fields have different formats dependant on the option which is chosen, which is designated by a letter after the tag number, for example:

```
:32A:000718GBP1000000,00 Value Date, ISO Currency and Amount
:32B:GBP1000000,00 ISO Currency and Amount
```

It is important to note that the S.W.I.F.T. standards for Amount formats are, no thousand separators and a comma for a decimal separator.

```
:58A:NWBKGB2L
:58D:NatWest Bank
Head Office
London
```

Beneficiary S.W.I.F.T. address Beneficiary full name and address

115-> 32 characters (SWIFT x Character Type)SWIFT x Character Types= 0-9,a-z, A-Z, /-?:().,'+

#### **Trailer Block**

A message always ends in a trailer with the following format:

{5: {MAC:12345678}{CHK:123456789ABC}

It contains a number of fields that are denoted by keywords such as:

- MAC: Message Authentication Code calculated based on the entire contents of the message using a key that has been exchanged with the destination and a secret algorithm. Found on message categories 1,2,4,5,7,8, Most 6's and the 304.
- CHK: Checksum calculated for all message types.
- PDE: Possible Duplicate Emission added if user thinks that they may have sent the message previously.
- □ PDM: Possible Duplicate Message added by S.W.I.F.T. if they think that a message may have been transmitted previously.
- □ DLM: Added by S.W.I.F.T. if an Urgent message has not been delivered within 15 minutes or a Normal message within 100 minutes.

#### Validation Report

The Validation Report service contains options that will allow the user to include or suppress the Basic, Application, and User Headers from the report.

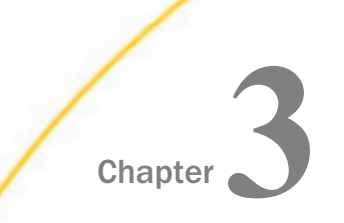

### **Configuring the EDI Activity Driver**

This section describes how to configure the EDI Activity Driver using iWay Service Manager.

#### In this chapter:

- EDI Activity Driver Overview
- Configuring the EDI Data Provider Using iWay Service Manager
- Configuring the EDI Activity Driver Using iWay Service Manager

#### **EDI Activity Driver Overview**

The EDI Activity Driver is an extension of the Activity Facility in iWay Service Manager. It is used to log events as messages are processed. Logging can occur when:

- Messages are acquired.
- □ Messages are emitted.
- Errors occur.
- Components such as a service (agent) or process flow are called.

For more information about the Activity Facility, see the iWay Service Manager User's Guide.

Using iWay Service Manager, you must first configure the EDI data provider and then the Activity Facility handler.

#### Configuring the EDI Data Provider Using iWay Service Manager

This section describes how to configure the EDI data provider.

#### Procedure: How to Configure the EDI Data Provider

To configure the EDI data provider:

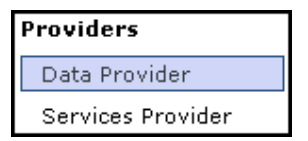

1. In the left console pane of the Server menu, select *Data Provider*.

The Data Provider pane opens.

#### Data Provider

Listed below are the data provider definitions that are available in the base configuration of this server.

| JDBC<br>Connections - JDBC or Java Database<br>platform and a wide range of databases<br>listings below define JDBC connections<br>provider as a DataSource by setting the<br>jdbc/provider name. | Connectivity is a standar<br>The JDBC interface provused within iWay Service I<br>initial context factory to o | d for database-independent connec<br>ides a call-level API for SQL-based<br>Manager. 1Way components that us<br>com.ibi.jndi.XDInitialContextFactory | tivity between the Java<br>database access. The<br>JNDI can access a JDBC<br>and using the name |
|----------------------------------------------------------------------------------------------------|----------------------------------------------------------------------------------------------------|----------------------------------------------------------------------------------------------------|-------------------------------------------------------------------------------------------------|
| Name                                                                                                    |                                                                                                    | Driver                                                                                                    |                                                                                                 |
| No connections have been define                                                                                                    | d                                                                                                    |                                                                                                    |                                                                                                 |
| New JLINK                                                                                                    |                                                                                                    |                                                                                                    |                                                                                                 |
| Servers - JLINK is a technology that ca<br>The servers listed below are defined for                                                                                                    | an be used to access inform<br>r use with JLINK.                                                               | nation hosted by iWay, WebFOCUS                                                                                                    | and EDA data servers.                                                                           |
| Name                                                                                                    | Description                                                                                                    |                                                                                                    | Туре                                                                                            |
| No servers have been defined                                                                                                    |                                                                                                    |                                                                                                    |                                                                                                 |
| New                                                                                                    |                                                                                                    |                                                                                                    |                                                                                                 |

The tables that are provided list the configured JDBC and JLINK data providers that are available. By default, no data providers are configured.

2. In the JDBC area, click New to configure a new JDBC data provider.

| JDBC Connection Pool Pro                | operties                                                                                                    |
|-----------------------------------------|----------------------------------------------------------------------------------------------------|
| Name *                                  | Enter the name of the JDBC data provider to add.                                                                                                    |
|                                         | EDI_Activity_DB                                                                                                    |
| Driver Class                            | The JDBC driver class is the name of the class that contains the code for this JDBC Driver.                                                                                                    |
|                                         | com.mysql.jdbc.Driver                                                                                                    |
|                                         | Select a predefined database or enter your own.                                                                                                    |
| Connection URL                          | The JDBC connection URL to use when creating a connection to the target database. The URL generally includes<br>the server name or IP address, the port or service, the data source name, and a driver specific prefix. |
|                                         | jdbc:mysql://localhost:3306/IWay                                                                                                    |
|                                         | Select a predefined connection URL template or enter your own.                                                                                                    |
| User                                    | User name with respect to the JDBC URL and driver.                                                                                                    |
|                                         | iway                                                                                                    |
| Password                                | Password with respect to the JDBC URL and driver.                                                                                                    |
|                                         | ••••                                                                                                    |
| Connection Pool Properti                | es                                                                                                    |
| Initial Pool Size *                     | Number of connections to place in the pool at startup.                                                                                                    |
|                                         | 1                                                                                                    |
| Maximum Number of Idle<br>Connections * | Maximum number of idle connections to retain in the pool. O means no limit except what is enforced by the<br>maximum number of connections in the pool.                                                                 |
|                                         | 1                                                                                                    |
| Maximum Number of                       | Maximum number of connections in the pool. O means no limit.                                                                                                    |
| Connections "                           | 1                                                                                                    |
| Login Timeout                           | Time in seconds to wait for a pooled connection before throwing an exception. O means wait forever.                                                                                                    |

The configuration pane for the JDBC data provider opens.

- 3. In the Name field, enter a name for the new JDBC data provider, for example, EDI\_Activity\_DB.
- 4. From the Driver Class drop-down list, select an appropriate driver or enter the specific driver name (class) that you are using, for example:

```
com.mysql.jdbc.Driver
```

5. From the Connection URL drop-down list, select an appropriate connection URL or enter the specific driver connection URL that you are using, for example:

```
jdbc:mysql://localhost:3306/IWay
```

- 6. In the User field, enter a user name with respect to the JDBC URL and driver.
- 7. In the Password field, enter a password with respect to the JDBC URL and driver.
- 8. In the Initial Pool Size field, enter the number of connections to place in the connection pool during startup.

9. In the Maximum Number of Idle Connections field, enter the maximum number of idle connections to retain in the connection pool.

A value of zero means that there is no limit, except what is enforced by the maximum number of connections in the connection pool.

10. In the Maximum Number of Connections field, enter the maximum number of connections in the connection pool.

A value of zero means that there is no limit.

11. Click Add.

The JDBC data provider that you configured is added to the JDBC Connections list, as shown in the following image.

| Data Frovider | Data | Provider |  |
|---------------|------|----------|--|
|---------------|------|----------|--|

Listed below are the data provider definitions that are available in the base configuration of this server.

| JDBC<br><b>Connections</b> - JDBC or Java Database Connectivity is a standard for database-independent connectivity between the Java<br>platform and a wide range of databases. The JDBC interface provides a call-level API for SQL-based database access. The<br>listings below define JDBC connections used within iWay Service Manager. iWay components that use JNDI can access a JDBC<br>provider as a DataSource by setting the initial context factory to com.ibi.jndi.XDInitialContextFactory and using the name<br>jdbc/provider name. |                                         |                                         |                         |  |
|----------------------------------------------------------------------------------------------------|-----------------------------------------|-----------------------------------------|-------------------------|--|
| Name                                                                                                    |                                         | Driver                                  |                         |  |
| EDI_Activity_DB                                                                                                    |                                         | com.mysql.jdbc.Driver                   |                         |  |
| New Delete Rename Cop                                                                                                    | у                                       |                                         |                         |  |
| Servers - JLINK is a technology that c<br>The servers listed below are defined for                                                                                                    | an be used to acce<br>r use with JLINK. | ss information hosted by iWay, WebFOCUS | 3 and EDA data servers. |  |
| Name                                                                                                    | Description                             |                                         | Туре                    |  |
| No servers have been defined                                                                                                    | -<br>                                   |                                         |                         |  |
| New                                                                                                    |                                         |                                         |                         |  |

#### Configuring the EDI Activity Driver Using iWay Service Manager

This section describes how to configure the EDI Activity Driver.

#### *Procedure:* How to Configure the EDI Activity Driver

To configure the EDI Activity Driver:

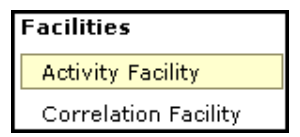

1. In the left console pane of the Server menu, select Activity Facility.

The Activity Facility pane opens.

| Activity Facility<br>Listed below are the activity (sometimes called audit) handlers that have be<br>server has to be stopped and started for any change to take effect. | en configured. You can add to this li | st or delete from it. The |
|----------------------------------------------------------------------------------------------------|---------------------------------------|---------------------------|
| Name                                                                                                    | Туре                                  | Active                    |
| No activity handlers have been defined                                                                                                    |                                       |                           |
| Add                                                                                                    |                                       |                           |

The table that is provided lists the configured Activity Facility handlers. Initially, no handlers are shown.

2. Click Add to configure a new Activity Facility handler.

The configuration pane for the Activity Facility handler opens.

| Activity    |                                                                                                    |  |
|-------------|----------------------------------------------------------------------------------------------------|--|
| Туре        | The type is the specific class of handler in use                                                                |  |
|             | EDI Activity Logs                                                                                               |  |
| Name        | The handler will be known by this name in the system. Names must be unique.                                     |  |
|             | EDI Activity Logger                                                                                             |  |
| Description | Describe the purpose of this handler                                                                            |  |
|             |                                                                                                    |  |
|             |                                                                                                    |  |
| Active      | Active handlers perform work in the server. Inactive handlers remain defined but are not used during this serve |  |
| PROVIDE     | run. To change the active state, after updating you must cold restart the server.                               |  |
|             | true                                                                                                    |  |
|             | Pick one                                                                                                    |  |

- 3. From the Type drop-down list, select EDI Activity Logs.
- 4. Enter a unique name for the EDI Activity Driver and a brief description.
- 5. From the Active drop-down list, select *true*.

6. Configure the JDBC driver for the database you are using.

| Configuration Parameters |                                                                                                    |  |
|--------------------------|----------------------------------------------------------------------------------------------------|--|
| JNDI Factory Name        | JNDI initial context factory class used to access data source. Use com.ibi.jndi.XDInitialContextFactory for an iWay<br>JDBC provider or leave blank for JVM default.                      |  |
|                          | com.ibi.jndi.XDInitialContextFactory                                                                                                    |  |
| JNDI Name *              | JNDI Name for the data source this driver will use. To use an iWay JDBC provider, enter the JNDI name as<br>jdbc/provider name otherwise the defined provider's information will be used. |  |
|                          | jdbc/EDI_Activity_DB                                                                                                    |  |
| Table *                  | Table name to which to write log.                                                                                                    |  |
|                          | IAM_ACTIVITY                                                                                                    |  |
| Compression              | What form of compression, if any, should be used on the messages. Compression saves space at the expense<br>of time.                                                                      |  |
|                          | none                                                                                                    |  |
|                          | Pick one                                                                                                    |  |

If the database tables do not exist, they will be automatically created when the iSM is restarted.

7. Provide values for the remaining parameters, as defined in the following table.

| Parameter<br>Name    | Туре   | Description                                                                                                    |
|----------------------|--------|----------------------------------------------------------------------------------------------------|
| JNDI Factory<br>Name | String | The JNDI initial context factory class that is<br>used to access a data source. Use<br>com.ibi.jndi.XDInitialContextFactor<br>y for an iWay JDBC provider or leave this field<br>blank for the JVM default.                                                                                                    |
| JNDI Name            | String | The JNDI name for the data source this driver<br>will use. To use an iWay JDBC provider, enter<br>the JNDI name as jdbc/< <i>data provider</i><br><i>name</i> >, where <i>data provider name</i> is the<br>name of the EDI Activity Driver that was<br>specified in step 4. Otherwise the information<br>for the defined provider will be used. |
| Table                | String | Table name for the activity log. This must be<br>a valid identifier in the database being used.<br>If the table does not exist at startup, it will be<br>created automatically.                                                                                                    |
| Parameter<br>Name        | Туре                      | Description                                                                                                    |  |  |
|--------------------------|---------------------------|----------------------------------------------------------------------------------------------------|--|--|
| Compression              | Drop-down list            | Specify whether the messages are to be compressed. Values include:                                                                                                    |  |  |
|                          |                           | none (default)                                                                                                    |  |  |
|                          |                           | □ smallest                                                                                                    |  |  |
|                          |                           | □ fastest                                                                                                    |  |  |
|                          |                           | □ standard                                                                                                    |  |  |
|                          |                           | Huffman                                                                                                    |  |  |
| Start Events             | Boolean<br>Drop-down list | If set to <i>true</i> (default), the input messages<br>will be recorded in the activity log. These<br>values must be set to <i>true</i> for use of the<br>audit reports in the console.            |  |  |
| Internal<br>Events       | Boolean<br>Drop-down list | If set to <i>true</i> , system events are included in<br>the activity log. System events include<br>activities such as parsing and<br>transformations (optional). False is selected<br>by default. |  |  |
| Security<br>Events       | Boolean<br>Drop-down list | If set to <i>true</i> (default), security events are<br>recorded. This includes digital signature, and<br>so on. However, console activity is not<br>recorded.                                     |  |  |
| Business<br>Error Events | Boolean<br>Drop-down list | If set to <i>true</i> , business errors are recorded,<br>such as rules system violations. False is<br>selected by default.                                                                         |  |  |
| Emit Events              | Boolean<br>Drop-down list | If set to <i>true</i> (default), output messages from<br>emitter services will be recorded. This is<br>required for use of the audit log reports in the<br>console.                                |  |  |

| Parameter<br>Name | Туре                      | Description                                                                                                    |
|-------------------|---------------------------|----------------------------------------------------------------------------------------------------|
| End Events        | Boolean<br>Drop-down list | If set to <i>true</i> (default), the end of message<br>processing will be recorded in the activity log.<br>This is required for use of the audit log<br>reports in the console. |
| Notes Table       | String                    | Table name for the notes table, which<br>contains log annotations. If the table does<br>not exist at startup, it will be created<br>automatically.                              |
| MAC<br>Algorithm  | String<br>Drop-down list  | The Message Authentication Code (MAC)<br>algorithm. None (default) indicates a MAC<br>should not be computed.                                                                   |
| MAC Provider      | String<br>Drop-down list  | The Message Authentication Code (MAC)<br>provider. Not Specified indicates the default<br>provider should be used. The remaining<br>available value is <i>SunJCE</i> .          |
| MAC Secret<br>Key | String                    | The Message Authentication Code (MAC) secret key to use.                                                                                                    |

8. Click Update.

If necessary, start the database services.

9. Restart iSM to start the EDI Activity Driver and begin logging.

The EDI Activity Driver inserts records into the configured activity database. The records are designed for fast writing rather than for ease of later analysis. A set of inquiry service agents suitable for use in a process flow is available to assist during the analysis of the log. Users are cautioned that iWay does not guarantee the layout of the record from release to release, and this should be checked against the actual schema.

| Database Field | Description               |
|----------------|---------------------------|
| recordkey      | Unique record identifier. |

| Database Field | Description                                                                                                    |  |  |  |
|----------------|----------------------------------------------------------------------------------------------------|--|--|--|
| recordtype     | Type of this record - the event being recorded.                                                                                                    |  |  |  |
|                | 101 - Message start.                                                                                                    |  |  |  |
|                | 131 - Entry to event (see subtype codes below).                                                                                                    |  |  |  |
|                | 132 - Normal exit from event.                                                                                                    |  |  |  |
|                | 133 - Failed exit from event.                                                                                                    |  |  |  |
|                | 151 - Ancillary message (usually rules violation).                                                                                                    |  |  |  |
|                | □ 181 - Emit.                                                                                                    |  |  |  |
|                | 191 - Message end.                                                                                                    |  |  |  |
| signature      | Encoding of the listener name and protocol.                                                                                                    |  |  |  |
| protocol       | Name of the protocol.                                                                                                    |  |  |  |
| address        | Address to which an emit is to be issued. The format depends on the protocol.                                                                                                |  |  |  |
| tstamp         | Timestamp of record.                                                                                                    |  |  |  |
| correlid       | The Message Control ID assigned to this message.                                                                                                    |  |  |  |
| tid            | The Transaction ID assigned to this message.                                                                                                    |  |  |  |
| msg            | Message appropriate to this record type. For example, an input<br>message contains the original message received, if possible.<br>Streaming input does not contain a record. |  |  |  |
| context        | Serialized special registers that were in the context at the time the record was written.                                                                                    |  |  |  |
| text           | Message text for business errors (rules system violations).                                                                                                    |  |  |  |

| Database Field | Description                                                |  |  |  |
|----------------|------------------------------------------------------------|--|--|--|
| status         | Status code recorded.                                      |  |  |  |
|                | □ 0 - Success                                              |  |  |  |
|                | 1 - Success, message end (191 record)                      |  |  |  |
|                | 10 - Rules error                                           |  |  |  |
| subtype        | Event code for event records.                              |  |  |  |
|                | 1 - Preparser                                              |  |  |  |
|                | 2 - Parser                                                 |  |  |  |
|                | □ 3 - In reviewer                                          |  |  |  |
|                | □ 5 - In validation                                        |  |  |  |
|                | □ 6 - In transform                                         |  |  |  |
|                | □ 7 - Agent or flow                                        |  |  |  |
|                | 8 - Out transform                                          |  |  |  |
|                | 9 - Out validation                                         |  |  |  |
|                | □ 11 - Preemitter                                          |  |  |  |
|                | 1000 - input record written to table before transformation |  |  |  |
| partner_to     | The name of the receiving partner.                         |  |  |  |
| partner_from   | The name of the sending partner.                           |  |  |  |
| encoding       | Encoding of the listener that obtained the document.       |  |  |  |
| mac            | Not used in this version.                                  |  |  |  |
| Driver version | 1.0 in iSM.                                                |  |  |  |

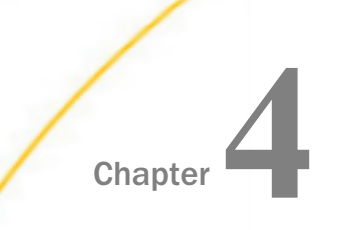

# Working With SWIFT Inbound and Outbound Sample Applications Using iWay Integration Tools

This chapter describes how to work with SWIFT inbound and outbound sample applications using iWay Integration Tools (iIT).

#### In this chapter:

- Overview
- Prerequisites
- Extracting SWIFT User Directories and Data Samples
- Importing the SWIFT Sample Application Workspace
- Deploying the iWay Integration Application for SWIFT
- Starting iWay Integration Applications in iWay Service Manager
- Testing the Sample Applications

### Overview

This chapter provides instructions to import and deploy SWIFT inbound and outbound sample applications using iWay Integration Tools (iIT). The sample applications are packaged as an iWay Integration Application (iIA), which you can deploy.

The iIA will be used to transform SWIFT to XML for inbound processing and XML to SWIFT for outbound processing.

The inbound application channel creates an XML representation of a SWIFT inbound message, and an XML-formatted validation report.

The outbound application channel creates a SWIFT message from XML, and a XML-formatted validation report.

Documents are routed to designated folders based on the success or failure results of the transformation and SWIFT validation.

# Prerequisites

Before you continue, ensure that the following prerequisites are met:

- You have a working knowledge of iWay Service Manager (iSM) and iWay Integration Tools (iIT).
- □ iSM Version 8.0 or higher is installed.
- □ iWay E-Business Adapter for SWIFT is installed.
- □ iIT Version 8.0 or higher is installed.

# **Extracting SWIFT User Directories and Data Samples**

This section describes how to extract user data samples for SWIFT.

# Procedure: How to Extract SWIFT User Directories and Data Samples

1. Download the eCommerce Samples for SWIFT (version 8.0.3) from the Information Builders Technical Support Center:

https://techsupport.informationbuilders.com/

| □ iWay 8             |     |      |          |   |  |
|----------------------|-----|------|----------|---|--|
| 803                  |     |      |          |   |  |
| eCommerce Metadata   | 803 | Prod | Download |   |  |
| eCommerce Samples    | 803 | Prod | Download | û |  |
| iWay Service Manager | 803 | Prod | Download |   |  |

- File Name File Size (bytes) Download edifact\_8\_0\_3\_052019.zip 64,430,752 FTP HTTP EDIFACT\_Accelerator.zip 420,424 FTP HTTP edihl7\_8\_0\_3\_062719.zip 68,167,899 FTP HTTP EDIHL7\_Accelerator.zip 85,846 FTP HTTP hipaa\_8\_0\_3\_052019.zip 18,450,114 FTP HTTP HIPAA\_Accelerator.zip 608,990 FTP HTTP swift\_2018\_050819.zip 7,501,973 FTP HTTP swift\_2019\_061819.zip 9,255,445 FTP HTTP SWIFT\_Accelerator.zip 46,616 FTP HTTP 6,596,358 x12 8 0 3 050819.zip FTP HTTP X12\_Accelerator.zip 244,096 FTP HTTP
- 2. Download the *swift\_2019\_061819.zip* and *SWIFT\_Accelerator.zip* files, as shown in the following image.

3. Extract the SWIFT\_Accelerator.zip file to a location where you want to store your inbound and outbound data, as shown in the following image.

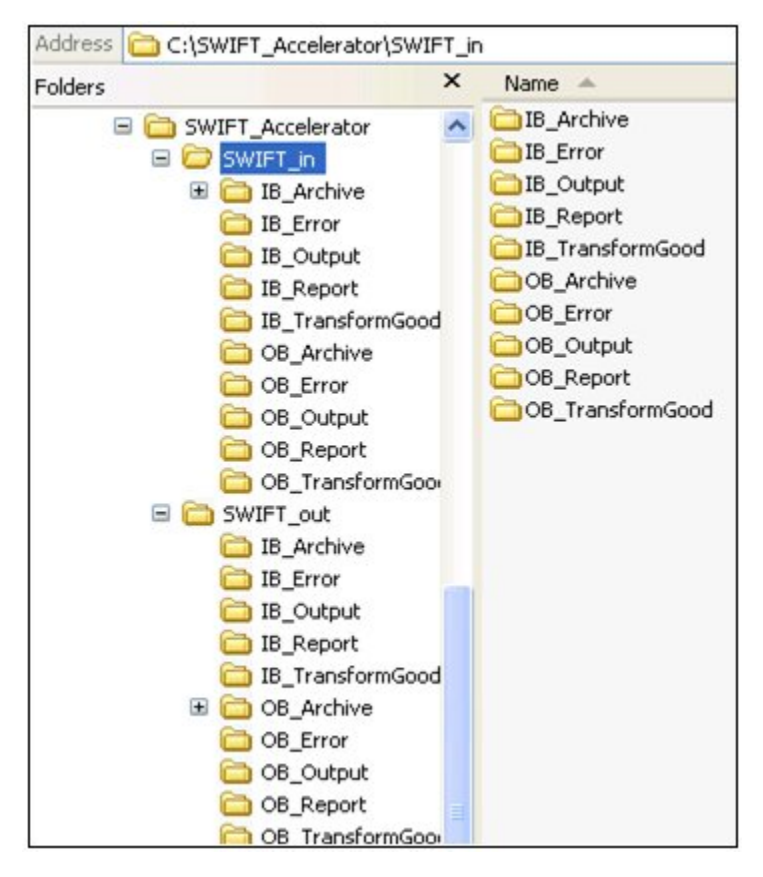

- 4. The SWIFT\_Accelerator.zip file contains sample input and output data for SWIFT that you can use.
  - **Given Set Solution** Solution SWIFT format) is located in the following folder:

\SWIFT\_Accelerator\SWIFT\_in\IB\_Archive\**SWIFT\_Data** 

For example:

| OS (C:) > SWIFT_Accelerator > SWIFT_in > IB_Archive | > SWIFT_Data      |
|-----------------------------------------------------|-------------------|
| ▲ Name                                              | Date modified     |
| MT535.swift                                         | 4/24/2018 2:51 PM |
| MT541.swift                                         | 4/24/2018 2:51 PM |
| MT950.swift                                         | 4/24/2018 2:51 PM |
| SWIFT2014_mt535good_b1b1_93b_neg.swift              | 4/24/2018 2:51 PM |

**Given Sample outbound test data (in XML format) is located in the following folder:** 

\SWIFT\_Accelerator\SWIFT\_out\OB\_Archive\**SWIFT\_Xml** 

For example:

| OS | (C:) > SWIFT_Accelerator > SWIFT_o | ut > OB_Archive > SWIFT_XmI |
|----|------------------------------------|-----------------------------|
| ^  | Name ^                             | Date modified               |
|    | MT535.xml                          | 4/24/2018 2:51 PM           |
|    | MT541.xml                          | 4/24/2018 2:51 PM           |
|    | MT950.xml                          | 4/24/2018 2:51 PM           |

# Importing the SWIFT Sample Application Workspace

This section describes how to import the SWIFT sample application workspace into iWay Integration Tools (iIT).

# Procedure: How to Import the SWIFT Sample Application Workspace

1. Start iWay Integration Tools (iIT).

2. Right-click anywhere inside the Application Explorer tab and select *Import...* from the context menu, as shown in the following image.

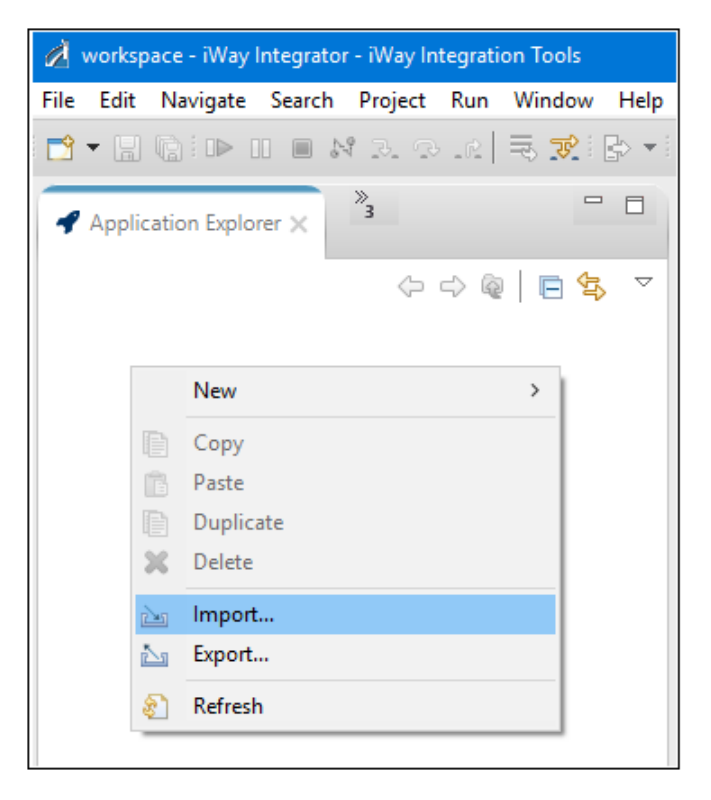

The Import dialog opens, as shown in the following image.

| 🖄 Import                                                                                                    |       | × |
|----------------------------------------------------------------------------------------------------|-------|---|
| Select<br>Create new projects from an archive file or directory.                                                                                                    | Ľ     | 5 |
| Select an import wizard:                                                                                                    |       |   |
| <ul> <li>General</li> <li>Archive File</li> <li>Existing Projects into Workspace</li> <li>File System</li> <li>Preferences</li> <li>Projects from Folder or Archive</li> <li>Way Integration</li> </ul> |       | * |
| ? < Back Next > Finish                                                                                                    | Cance | : |

3. Expand the General folder, select Existing Projects into Workspace, and then click Next.

The Import Projects pane opens, as shown in the following image.

| 💰 Import                                                                                                    | —        |                            |
|----------------------------------------------------------------------------------------------------|----------|----------------------------|
| Import Projects<br>Select a directory to search for existing Eclipse projects.                                                             |          |                            |
| Select root directory:                                                                                                    | <b>↓</b> | Browse                     |
| Projects:                                                                                                    | ~        | Browse                     |
|                                                                                                    |          | Select All<br>Deselect All |
|                                                                                                    |          | Refresh                    |
| Options<br>Search for nested projects<br>Copy projects into workspace<br>Hide projects that already exist in the workspace<br>Working sets |          |                            |
| Add project to working sets                                                                                                    |          | New                        |
| Working sets:                                                                                                    | ~        | Select                     |
|                                                                                                    |          |                            |
| ? < Back Next > Finish                                                                                                    |          | Cancel                     |

4. Click Select archive file, and then click Browse.

| ^                                | Name                             |
|----------------------------------|----------------------------------|
|                                  | SWIFT_Accelerator                |
|                                  | 🔍 swift_2019_061819.zip          |
|                                  | SWIFT_Accelerator.zip            |
|                                  | 🔍 SWIFT_ebxs.zip                 |
|                                  |                                  |
|                                  |                                  |
|                                  |                                  |
|                                  |                                  |
| ~                                | <>                               |
| File name: swift_2019_061819.zip | *.jar;*.zip;*.tar;*.tar.gz;*.tgz |
|                                  | Open Cancel                      |

The Select archive import pane opens.

5. Navigate to where you saved the SWIFT 2019 archive file for the sample application (for example, *swift\_2019\_061819.zip*), select the file and then click *Open*.

You are returned to the Import Projects pane, as shown in the following image.

| 💰 Import                                                                                    |                                                  |                 |                   |        |   |                                   | ×         |
|---------------------------------------------------------------------------------------------|--------------------------------------------------|-----------------|-------------------|--------|---|-----------------------------------|-----------|
| Import Projects<br>Select a directory to sear                                               | h for existing Eclipse projec                    | ts.             |                   |        |   |                                   |           |
| <ul> <li>Select root directory:</li> <li>Select archive file:</li> <li>Projects:</li> </ul> | C:\SWIFT2019\TechSuppor                          | rt_Downloads\sv | vift_2019_061819. | zip    | 2 | Browse.                           |           |
| SWIFT_2019 (SWI                                                                             | FT_2019/)                                        |                 |                   |        |   | Select A<br>Deselect A<br>Refresh | 11<br>A11 |
| Options<br>Search for nested pro<br>Copy projects into w<br>Hide projects that alr          | jects<br>orkspace<br>eady exist in the workspace |                 |                   |        |   |                                   |           |
| Working sets                                                                                | ing sets                                         |                 |                   | V      | S | New<br>elect                      |           |
| ?                                                                                           |                                                  | < Back          | Next >            | Finish |   | Cancel                            |           |

6. Click Finish.

The SWIFT 2019 sample application and user samples are loaded into your iIT workspace, as shown in the following image.

| Application Explorer 🗙                                                                                                    | *3 |  |    |   |
|----------------------------------------------------------------------------------------------------|----|--|----|---|
| <ul> <li>SWIFT_2019</li> <li>APIs</li> <li>Configurations</li> <li>Ebixes</li> <li>Ebixes</li> <li>SWIFTtoXML</li> <li>SWIFTtoXML</li> <li>XMLtoSWIFT</li> <li>Registers</li> <li>SWIFT_IB</li> <li>SWIFT_OB</li> <li>Resources</li> <li>Transforms</li> <li>SWIFT_2019</li> </ul> |    |  | 4f | 4 |

The Application Explorer tab on the left pane displays a hierarchy of all the imported application components (for example, channels, ebixes, process flows, registers, templates, and so on). The Console tab on the bottom provides a status as each channel component is imported.

The following messages are displayed in the Console tab, indicating that the import process completed successfully.

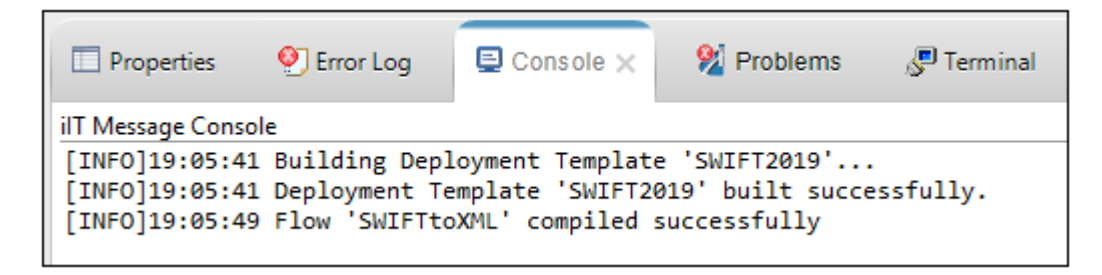

You are not required to modify any directory settings, since all of the components that read/write to the directories use the structure that is defined by the *SWIFT\_Accelerator.zip* file. Review the SWIFT 2019 template, where you can see how the directories are referenced, as shown in the following image.

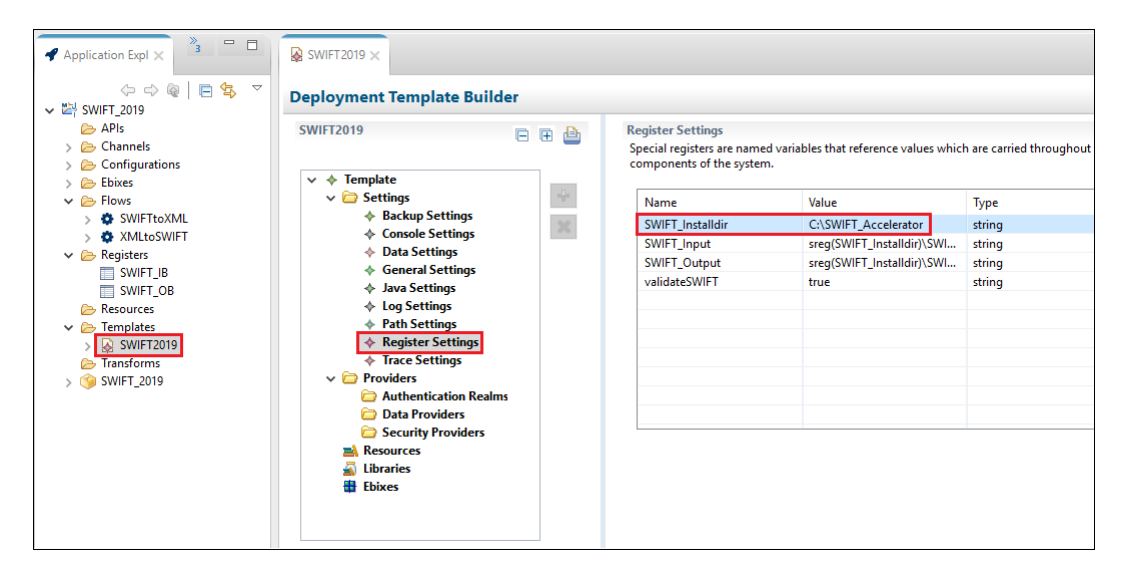

The SWIFT 2019 template also references specific registers for SWIFT, as shown in the following image.

| Application Explorer X | SWIFT2019        | SWIFT_I | B.iwr ×                            |                                  |
|------------------------|------------------|---------|------------------------------------|----------------------------------|
|                        |                  |         |                                    |                                  |
| 🗁 APIs                 | Name             | Туре    | Value                              | Description                      |
| > 🗁 Channels           | ValidationRptDir | string  | sreg(SWIFT_Input)\IB_Report        | Validation Report Directory      |
| > 🔁 Configurations     | BadXMLDir        | string  | sreg(SWIFT_Input)\IB_Error         | Directory for Invalid SWIFT Data |
| > 🔁 Ebixes             | GoodXMLDir       | string  | sreg(SWIFT_Input)\IB_TransformGood | Directory for Good SWIFT Data    |
| Flows                  | InputDir         | string  | sreg(SWIFT_Input)                  | File Input Directory             |
| XMI toSWIET            | ArchiveDir       | string  | sreg(SWIFT_Input)\IB_Archive       | Archive Directory                |
| Registers              | DefaultDir       | string  | sreg(SWIFT_Input)\IB_Output        | Default Output Directory         |
| SWIFT IB               | SWIFTVersion     | string  | 2019                               |                                  |
| SWIFT OB               |                  |         |                                    |                                  |
| ≥ Resources            |                  |         |                                    |                                  |
| ✓                      |                  |         |                                    |                                  |
| > 🐼 SWIFT2019          |                  |         |                                    |                                  |
| 🗁 Transforms           |                  |         |                                    |                                  |
| > 🇐 SWIFT_2019         |                  |         |                                    |                                  |

# Deploying the iWay Integration Application for SWIFT

This section describes how to deploy the iWay Integration Application (iIA) for SWIFT.

# *Procedure:* How to Deploy the iWay Integration Application

1. In the Application Explorer tab, right-click SWIFT\_2019, select *Run* As from the context menu, and then click 1 *Application Deployment*, as shown in the following image.

| <ul> <li>Application Explo</li> </ul>                                                                                                    | orer >                 | 3 °                                  |   |                                                                        |
|----------------------------------------------------------------------------------------------------|------------------------|--------------------------------------|---|------------------------------------------------------------------------|
| <ul> <li>SWIFT_2019</li> <li>APIs</li> <li>Configura</li> <li>Configura</li> <li>Ebixes</li> <li>Ebixes</li> <li>Flows</li> <li>Registers</li> <li>Resources</li> <li>Transform</li> <li>SWIFT_20</li> </ul> | ations<br>s<br>s<br>19 | ↔ ↔ @   ⊨ 4                          |   |                                                                        |
|                                                                                                    |                        | New                                  | > |                                                                        |
|                                                                                                    |                        | Open With                            | > |                                                                        |
|                                                                                                    |                        | Copy<br>Paste<br>Duplicate<br>Delete |   |                                                                        |
|                                                                                                    |                        | Rename                               |   | Properties     OF Front Log     E                                      |
| An outline is not avai                                                                                                    | 24<br>24               | Import<br>Export                     |   | iIT Message Console<br>[INFO]13:42:52 Flow 'SWIFTtoXML'                |
|                                                                                                    | 8                      | Refresh                              |   | [INF0]13:42:53 Building Deploymen<br>[INF0]13:42:54 Deployment Templat |
|                                                                                                    |                        | Validate                             |   |                                                                        |
|                                                                                                    |                        | Run As                               | > | 1 Application Deployment                                               |
|                                                                                                    |                        | Debug As                             | > | Run Configurations                                                     |
|                                                                                                    |                        | Team                                 | > |                                                                        |
|                                                                                                    |                        | Replace With                         | > |                                                                        |

The Edit Configuration dialog opens, as shown in the following image.

| 🔏 Edit Configuration                               | ×  |
|----------------------------------------------------|----|
| Edit configuration and launch.                     | -  |
| Name: deploy_SWIFT_2019                            |    |
| Main                                               | ור |
| Application:                                       | ^  |
| /SWIFT_2019/SWIFT_2019.iab Browse                  |    |
| Template:                                          |    |
| Deployment Options:<br>Deployment Name: SWIFT_2019 |    |
| Deploy as Test Server: on/off                      |    |
| Console Port:                                      |    |
| Description:                                       |    |
| Autostart Application: on/off                      |    |
| Autostart Timeout: 10                              |    |
| Server Environment:                                | •  |
| ? Run Close                                        |    |

2. In the Template field, click *Browse*.

The Resource Selection dialog opens, as shown in the following image.

| 🔏 Resource Selection                                                                                                    |    |    |        | × |
|----------------------------------------------------------------------------------------------------|----|----|--------|---|
| <ul> <li>Image: Image: Im</li></ul> | 19 |    |        |   |
| ?                                                                                                    |    | OK | Cancel |   |

Select the SWIFT2019 template and then click OK.
 You are returned to the Edit Configuration dialog.

4. Enter the user name and password for the server, as shown in the following image.

| 🔏 Edit Configuration X                                |
|-------------------------------------------------------|
| Edit configuration and launch.                        |
| Name: deploy_SWIFT_2019                               |
| Main                                                  |
| Application:                                          |
| /SWIFT_2019/SWIFT_2019.iab Browse                     |
| Template:                                             |
| /SWIFT_2019/Templates/SWIFT2019.iwtemplate     Browse |
| O Refresh                                             |
| Deployment Options:                                   |
| Deployment Name: SWIFT_2019                           |
| Deploy as Test Server: on/off                         |
| Console Port:                                         |
| Description:                                          |
| Autostart Application: on/off                         |
| Autostart Timeout: 10                                 |
| Server Environment:                                   |
| URL: http://localhost:9000 ~                          |
| User Name: iway                                       |
| Password: ••••                                        |
| <b>//</b>                                             |
| Re <u>v</u> ert Appl <u>y</u>                         |
| ? Close                                               |

- 5. Modify the server port if necessary.
- 6. Click Run.

The following messages are displayed in the Console tab, indicating that the SWIFT application was successfully deployed.

| Properties                                                                                         | 🥑 Error Log                                                                                                | Console 🗙                                                                                                    | 🕺 Problems                                                                                                  | 🖉 Terminal                          |                     | B. 📑 RI 🖬      |
|----------------------------------------------------------------------------------------------------|----------------------------------------------------------------------------------------------------|----------------------------------------------------------------------------------------------------|----------------------------------------------------------------------------------------------------|-------------------------------------|---------------------|----------------|
| iIT Message Cons                                                                                   | ole                                                                                                    |                                                                                                    |                                                                                                    |                                     |                     |                |
| [INF0]19:16:4<br>[INF0]19:16:5<br>[INF0]19:16:5<br>[INF0]19:16:5<br>[INF0]19:16:5<br>[INF0]19:17:0 | 0 Building App]<br>6 Application<br>7 Building Dep]<br>7 Deployment Te<br>9 Deploying app<br>2 Application | lication 'SWIFT<br>SWIFT_2019' bu<br>loyment Templat<br>emplate 'SWIFT2<br>plication 'SWIF<br>SWIFT_2019' de | _2019'<br>ilt successfully.<br>e 'SWIFT2019'<br>019' built succes<br>T_2019' using tem<br>ployed successful | sfully.<br>plate 'SWIFT2019'<br>ly. | and deployment name | e 'SWIFT_2019' |

# Starting iWay Integration Applications in iWay Service Manager

This section describes how to start iWay Integration Applications (iIAs) in iWay Service Manager (iSM).

### Procedure: How to Start iWay Integration Applications in iWay Service Manager

1. Access the iSM Administration Console and sign in using your credentials (user name and password).

| iWay Service Man                 | ager                                                              | Management base • 🤕 🕑 🖗 8.0.3.2645                                                |
|----------------------------------|-------------------------------------------------------------------|-----------------------------------------------------------------------------------|
| <u>Server</u> Registry Deploy    | ments Tools                                                       | Licenses About Logout                                                             |
| Properties<br>General Properties | General Properties<br>Listed below are the general properties for | the base configuration of this server.                                            |
| Java Properties                  | General                                                           |                                                                                   |
| Settings                         | Name / Home                                                       | INFORMA-Q8T67IU\$ - C:/PROGRA~2/iway8/                                            |
| General Settings                 | Version                                                           | 8.0.3.2645                                                                        |
| Console Settings                 | Build Date                                                        | ASGARD 04/13/2019 17:49                                                           |
| Java Settings                    | Usage                                                             | Live                                                                              |
| Register Settings                | Configuration                                                     |                                                                                   |
| Trace Settings                   | Name                                                              | base - C:/PROGRA~2/iway8/config/base                                              |
| Log Settings                     | Status                                                            | Server Uptime: 2 hours, 16 minutes                                                |
| Data Settings                    | User Security Access                                              | Read / Write                                                                      |
| Backup Settings                  | Environment                                                       |                                                                                   |
| SOAP1 Settings                   | OS / Hardware                                                     | Windows 10 (service) / amd64, CPUs: 2                                             |
| Providence                       | Java Info                                                         | 25.111-b14 Oracle Corporation Java HotSpot(TM) 64-Bit Server VM                   |
| Providers                        | Java Memory                                                       | 156.98 MB of 1799.50 MB (8.7%) used                                               |
| Services Provider                | Classpath                                                         | [1] C:\PROGRA~2\iway8\config\base\lib                                             |
| LDAP Directory Provider          | Language and Locale                                               |                                                                                   |
| Security Provider                | Locale / Timezone                                                 | en / America/New_York; time zone offset is -4 hours                               |
| XML Namespace Map<br>Provider    | Language                                                          | English T Save                                                                    |
| HTTP Pooling Providers           |                                                                   | The server has to be stopped, and started for the language change to take effect. |
| Authentication Realms            |                                                                   |                                                                                   |

2. Select SWIFT\_2019 [down] from the Management drop-down list (under Applications), as shown in the following image.

| Management | base              | ۲ |
|------------|-------------------|---|
|            | Admin             |   |
|            | base              |   |
|            | Applications      |   |
|            | SWIFT_2019 [down] |   |
|            | Templates         |   |
|            | Test              |   |

3. Click Server from the toolbar and then click *Register* Settings from the left pane, as shown in the following image.

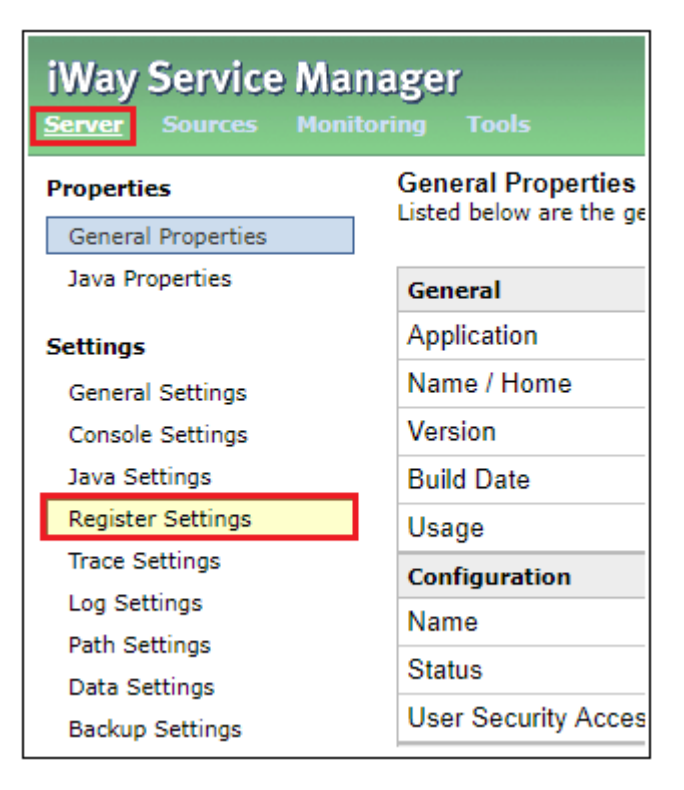

A list of pre-configured system level Special Registers (SREGs) for the SWIFT 2019 application are displayed, as shown in the following image.

|   | Name                | Value                              | Description                 | Туре   |
|---|---------------------|------------------------------------|-----------------------------|--------|
|   | iwayversion         | 8.0.3                              | system defined (readonly)   | string |
|   | iwayhome            | C:/PROGRA~2/iway8/                 | system defined (readonly)   | string |
|   | iwaydata            | C:/PROGRA~2/iway8/                 | system defined (readonly)   | string |
|   | iway.startup.time   | 1564090130969                      | system defined (readonly)   | string |
|   | iway.config         | SWIFT_2019                         | system defined (readonly)   | string |
|   | engine              | base                               | system defined (readonly)   | string |
|   | iwayconfig          | SWIFT_2019                         | system defined (readonly)   | string |
|   | iwayworkdir         | C:/PROGRA~2/iway8/config/SWIFT_201 | e system defined (readonly) | string |
|   | iway.workdir        | C:/PROGRA~2/iway8/config/SWIFT_201 | e system defined (readonly) | string |
|   | iway.serverip       | 172.30.234.118                     | system defined (readonly)   | string |
|   | iway.serverhost     | INFORMA-Q8T67IU                    | system defined (readonly)   | string |
|   | iway.serverfullhost | INFORMA-Q8T67IU.ibi.com            | system defined (readonly)   | string |
|   | iway.pid            | 8248                               | system defined (readonly)   | string |
|   | jce.unlimited       | false                              | system defined (readonly)   | string |
|   | SWIFT_Input         | sreg(SWIFT_Installdir)\SWIFT_in    |                             | string |
|   | SWIFT_Installdir    | C:\SWIFT_Accelerator               |                             | string |
|   | SWIFT_Output        | sreg(SWIFT_Installdir)\SWIFT_out   |                             | string |
| D | validateSWIFT       | true                               |                             | string |

If you did not install the data directories in this location, then click on the SREG and set your location for *SWIFT\_Installdir*.

4. Click *Management*, as shown in the following image.

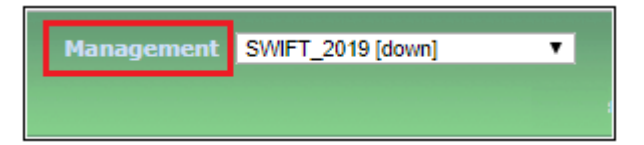

The Deployments pane opens where the deployed SWIFT\_2019 application is listed, as shown in the following image.

| iWay Service Manager Management base |                                |              |             |                   |             |           |        |
|--------------------------------------|--------------------------------|--------------|-------------|-------------------|-------------|-----------|--------|
| Server Registry <u>Deploy</u>        | yments Tools                   |              |             |                   |             |           |        |
| Application<br>Management            | Deployments<br>Monitor and man | age deployed | applicatior | ıs                |             |           |        |
| Deployments                          | Deployment                     | Actions      | State       | Since             | Application | Template  | Source |
| Templates                            | SWIFT_2019                     | 💿 🗇 🗙        | ٢           | 07/25/19 19:17:01 | SWIFT_2019  | SWIFT2019 |        |
| Events<br>APIs                       | New                            |              |             |                   |             |           |        |
| Server Management                    |                                |              |             |                   |             |           |        |
| Servers                              |                                |              |             |                   |             |           |        |
| Users                                |                                |              |             |                   |             |           |        |
| Server Roles                         |                                |              |             |                   |             |           |        |
| User Defined Permissions             |                                |              |             |                   |             |           |        |
| Test Servers                         |                                |              |             |                   |             |           |        |
| Remote Servers                       |                                |              |             |                   |             |           |        |

The SWIFT\_2019 application is down (not started), as indicted by the icon in the State column.

5. In the State column, click the deployment state icon to start the SWIFT\_2019 application, as shown in the following image.

| Deployments<br>Monitor and manage deployed applications |         |       |                   |             |           |        |  |  |
|---------------------------------------------------------|---------|-------|-------------------|-------------|-----------|--------|--|--|
| Deployment                                              | Actions | State | Since             | Application | Template  | Source |  |  |
| SWIFT_2019                                              | 😒 😒 💌   | ٢     | 07/25/19 19:17:01 | SWIFT_2019  | SWIFT2019 |        |  |  |
| New                                                     |         | Û     |                   |             |           |        |  |  |

A confirmation message is displayed, as shown in the following image.

| Are you sure you want to start application deployment 'SWIFT_2019'? |    |        |  |  |  |
|---------------------------------------------------------------------|----|--------|--|--|--|
|                                                                     | ОК | Cancel |  |  |  |

6. Click OK.

Once the SWIFT\_2019 application has successfully started, the icon in the State column changes to a check mark, as shown in the following image.

| Deployments<br>Monitor and manage deployed applications |         |       |                   |             |           |        |  |  |  |
|---------------------------------------------------------|---------|-------|-------------------|-------------|-----------|--------|--|--|--|
| Deployment                                              | Actions | State | Since             | Application | Template  | Source |  |  |  |
| SWIFT_2019                                              | 🗶 🍣 💿   | ٢     | 07/25/19 19:17:01 | SWIFT_2019  | SWIFT2019 |        |  |  |  |
| New û                                                   |         |       |                   |             |           |        |  |  |  |

- 7. Place your input data into the input location that is configured for the SWIFT\_2019 application.
- 8. Select SWIFT\_2019 from the Management drop-down list (under Applications), as shown in the following image.

| Management | base 🔻       |     |
|------------|--------------|-----|
|            | Admin        |     |
|            | base         | ice |
|            | Applications |     |
|            | SWIFT_2019   |     |
|            | Templates    |     |
|            | Test         |     |

9. Click *Monitoring* from the toolbar, as shown in the following image.

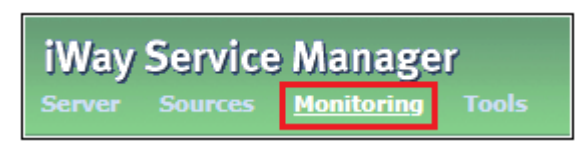

The deployed application channels *SWIFTtoXML* and *XMLtoSWIFT* are displayed, as shown in the following image.

| Monitoring<br>Channels | Channels<br>Monitor, start and stop application channels |      |       |         |          |           |            |        |                    |                                                      |
|------------------------|----------------------------------------------------------|------|-------|---------|----------|-----------|------------|--------|--------------------|------------------------------------------------------|
|                        |                                                          |      |       |         | Messages |           |            |        |                    |                                                      |
|                        | Name                                                     | Туре | State | Waiting | Active   | Completed | Successful | Failed | Since Last Refresh | Description                                          |
|                        | SWIFTtoXML:inlet                                         | FILE | ٢     | NA      |          |           |            |        |                    | Accepts<br>documents<br>from files in<br>directories |
|                        | XMLtoSWIFT:inlet.                                        | FILE | 0     | NA      |          |           |            |        |                    | Accepts<br>documents<br>from files in<br>directories |

You can stop or start either channel as required by clicking the green or red icon in the State column.

# **Testing the Sample Applications**

This section describes how to test the sample inbound (SWIFT to XML) and outbound (XML to SWIFT) applications.

# *Procedure:* How to Test the Sample Inbound (SWIFT to XML) Application

1. Copy the sample SWIFT input test data to the following directory:

SWIFT\_Accelerator\SWIFT\_in

For example:

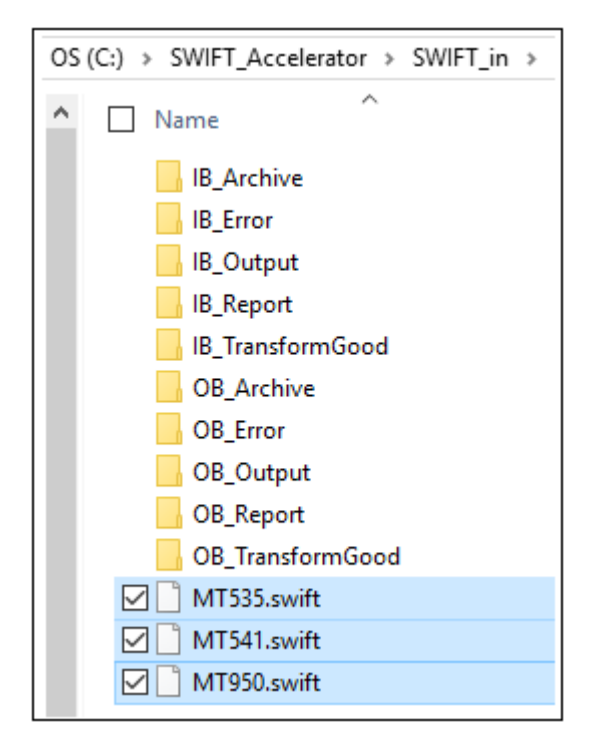

SWIFT\_Accelerator\SWIFT\_in\IB\_TransformGood

For example:

| OS (C:) > SWIFT_Accelerator > SWIFT_in > IB_TransformGood                                                                                               |
|----------------------------------------------------------------------------------------------------|
| ▲ Name                                                                                                    |
| <ul> <li>MT535_2019-07-26T04_04_17_300Z001.xml</li> <li>MT541_2019-07-26T04_04_17_536Z001.xml</li> <li>MT950_2019-07-26T04_04_17_699Z001.xml</li> </ul> |

3. Observe the reports in the following directory:

```
SWIFT_Accelerator\SWIFT_in\IB_Report
```

For example:

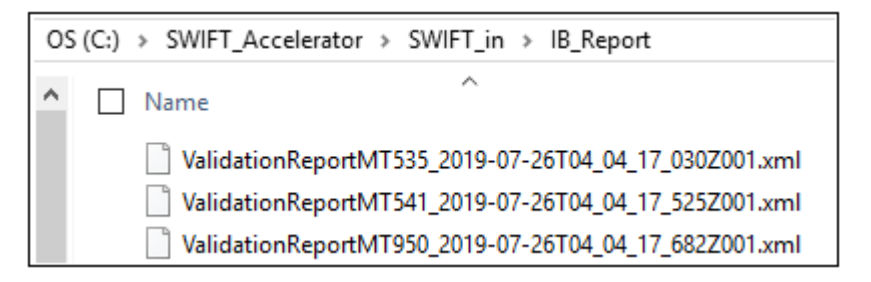

4. Observe the acknowledgement in the following directory:

SWIFT\_Accelerator\SWIFT\_in\OB\_Output

5. If any error occurs during the inbound transformation process, then you can observe error data in the following directory:

SWIFT\_Accelerator\SWIFT\_in\IB\_Error

6. After processing the input data that you place for transformation, a copy of input data will get stored in the following directory:

```
SWIFT_Accelerator\SWIFT_in\IB_Archive
```

For example:

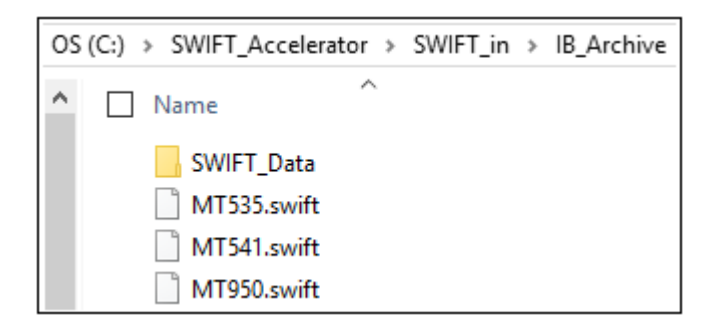

# *Procedure:* How to Test the Sample Outbound (XML to SWIFT) Application

1. Copy the sample XML input test data to the following directory:

SWIFT\_Accelerator\SWIFT\_out

For example:

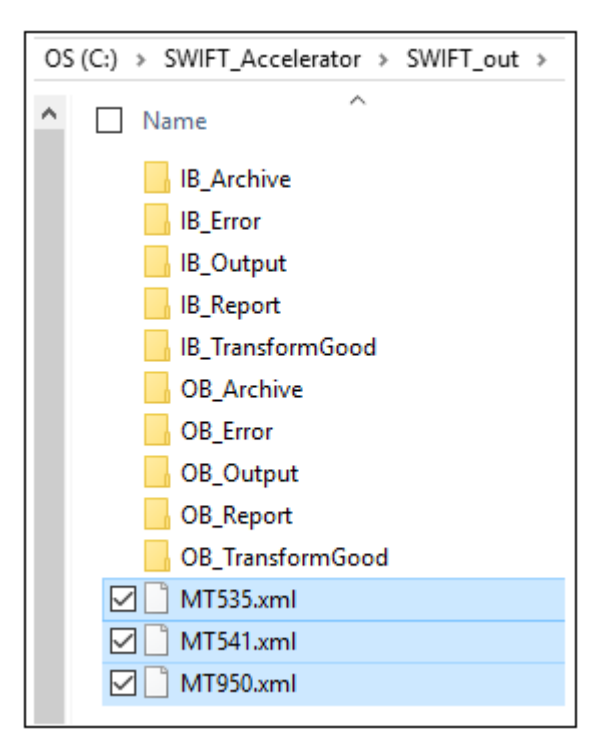

2. Observe the transformed XML output in the following directory:

#### SWIFT\_Accelerator\SWIFT\_out\OB\_TransformGood

For example:

| OS (C:) $\rightarrow$ SWIFT_Accelerator $\rightarrow$ SWIFT_out $\rightarrow$ OB_TransformGood |
|------------------------------------------------------------------------------------------------|
| ▲ Name                                                                                         |
| MT535.swift                                                                                    |
| MT541.swift                                                                                    |
| MT950.swift                                                                                    |
|                                                                                                |

3. Observe the Reports in the following directory:

```
SWIFT_Accelerator\SWIFT_out\OB_Report
```

For example:

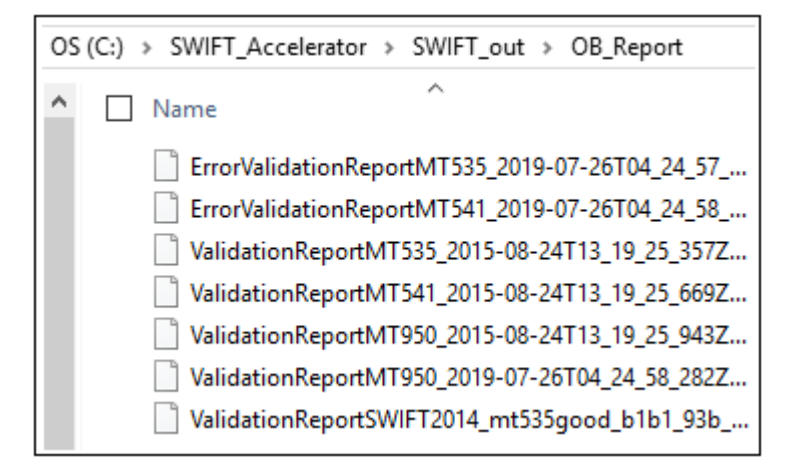

4. If any error occurs during the outbound transformation process, then you can observe error data in the following directory:

SWIFT\_Accelerator\SWIFT\_out\OB\_Error

5. After processing the input data that you place for transformation, a copy of input data will get stored in the following directory:

SWIFT\_Accelerator\SWIFT\_out\OB\_Archive

For example:

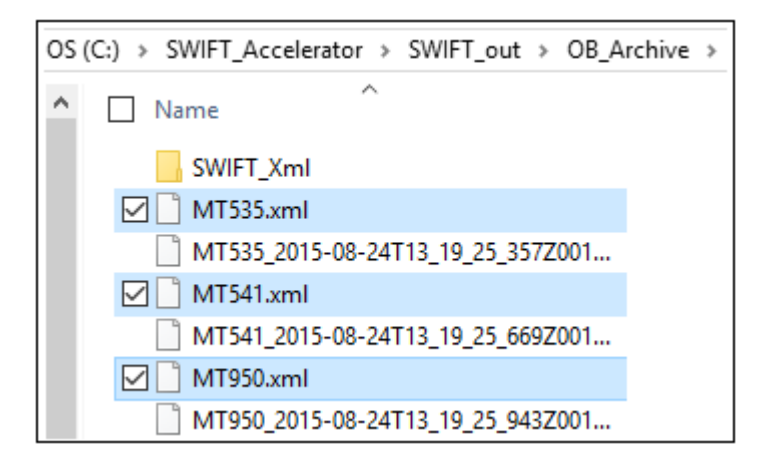

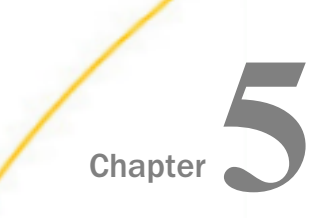

# **Inbound Processing: SWIFT to XML**

The iWay Integration Solution for SWIFT includes iWay Service Manager. iWay Service Manager converts a SWIFT FIN formatted message to an XML transaction, and validates it based on published SWIFT implementation guides.

This chapter provides the information you need to understand and implement a basic inbound message flow.

- □ The **inbound processing overview** describes the iWay business components and the processing steps in the basic inbound message flow.
- **I** The **sample configuration** contains the basic inbound message flow.

#### In this chapter:

- Inbound Processing Overview
- Sample Configuration for Inbound Processing: SWIFT to XML

### **Inbound Processing Overview**

The inbound process converts a SWIFT FIN formatted message to an XML transaction.

In a basic message flow, inbound processing consists of the following components and steps. For an illustration of the components available in the construction of a message flow, see *Using a Channel to Construct a Message Flow* on page 18. You will define the components in the configuration instructions in *Sample Configuration for Inbound Processing: SWIFT to XML* on page 68.

#### Inlet

- □ The **listener** acquires the incoming SWIFT FIN message.
- □ The **preparser** obtains the message type from the message, in order to select the appropriate transformation template name. The transformation template and the version year from the preparser converts the original SWIFT FIN message to an XML representation of that document.

The preparser ensures that the message is converted to a structurally correct SWIFT XML message. The transformation templates that are provided in the **Ebix** are used to transform the structure of the document.

Set the option in the preparser to match the year of the SWIFT messages.

The iWay Integration Solution for SWIFT supports two preparsers, which are described in *Preparsers* on page 22.

### Validation

□ The inbound SWIFT message is validated for structure and content. The published SWIFT FIN standards and user implementation guides define element types (for example, numeric, alpha, or date) and describe rules to apply for validation.

For example, here is a typical date segment in an inbound SWIFT message:

:98A::STAT//20190513

The Qualifier ("STAT") is validated against an allowed code list. The date is also validated. The tag is validated to insure correct structure.

#### Route

After validation, you can apply any additional business logic to the document. You can use a single service or multiple services, passing the output of one service to the input of the next.

In the sample inbound channel, a process flow is used to apply specific logic.

For more information on available services, see the *iWay* Service Manager User's Guide.

### Outlets

Outlets define how messages leave a channel at the end of a process. In the sample inbound channel, a *Passthrough* outlet is used. All write operations are handled in the process flow.

# Sample Configuration for Inbound Processing: SWIFT to XML

This topic highlights the configuration of the sample inbound message flow for the iWay Integration Solution for SWIFT. The message flow represents the movement and tasks in the conversion of a message from SWIFT FIN format to XML format.

### Adding an Ebix or Registers to the Application Project

The iWay e-Business Information Exchange (Ebix) framework supplies several Ebix files for the iWay Integration Solution for SWIFT.

An Ebix file for SWIFT is named SWIFT\_ccyy.ebx, where ccyy is the release year. For example, an Ebix file for the 2019 SWIFT FIN messages is named SWIFT\_2019.ebx.

For more information on the supported SWIFT FIN messages, see *Ebix-Supported Transaction* Sets on page 89.

**Note:** You can download the latest Ebix archives from the Information Builders Technical Support Center:

https://techsupport.informationbuilders.com/

Note: The SWIFT 2019 Ebix is attached to the sample channels.

For more information on how to add (import) an Ebix to an application project, see *How to Import an Ebix* on page 93.

### Procedure: How to Add Registers to the Application Project

1. Right-click the *Registers* subfolder in your application project, select *New*, and then click *Other* from the context menu, as shown in the following image.

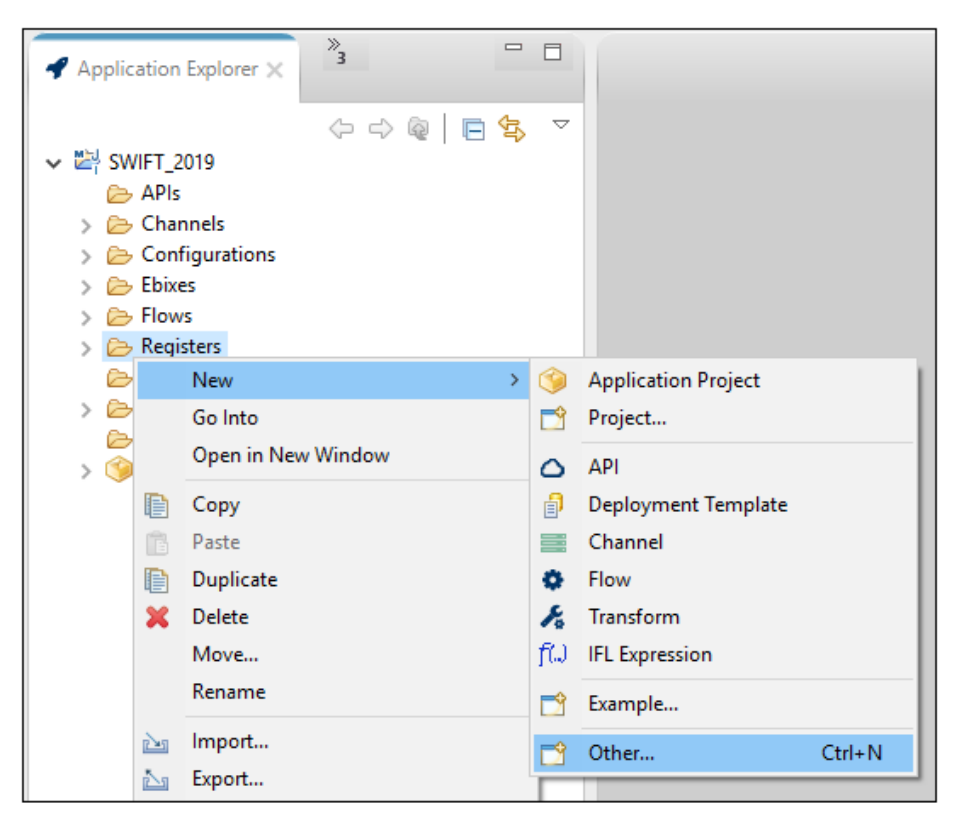

The New (Select a wizard) dialog opens, as shown in the following image.

| 🔏 New                            | —   |      | ×   |
|----------------------------------|-----|------|-----|
| Select a wizard                  |     |      | -\$ |
|                                  |     |      |     |
| Wizards:                         |     |      |     |
| type filter text                 |     |      |     |
| 🗸 🗁 iWay Integration             |     |      | ^   |
| Application (Deprecated)         |     |      |     |
| Application Project              |     |      |     |
| E Channel                        |     |      |     |
| Deployment Template              |     |      |     |
| f() IFL Expression               |     |      |     |
| Integration Project (Deprecated) |     |      |     |
| Register Set                     |     |      |     |
| > 🗁 Java                         |     |      | ~   |
|                                  |     |      |     |
|                                  |     |      |     |
|                                  |     |      |     |
| (?) < Back Next > Finite         | ish | Canc | el  |

2. Expand *iWay Integration*, select *Register* Set, and then click *Next*.

The New Register Set Wizard opens, as shown in the following image.

| 🔏 New Regist                                                                   | er Set Wizard            | — |        | ×   |  |  |  |  |  |  |
|--------------------------------------------------------------------------------|--------------------------|---|--------|-----|--|--|--|--|--|--|
| General Properties                                                             |                          |   |        |     |  |  |  |  |  |  |
| Please select a project location and choose a name for the new<br>Register Set |                          |   |        |     |  |  |  |  |  |  |
| Project Folder                                                                 | /SWIFT_2019/Registers    |   | Brow   | /se |  |  |  |  |  |  |
| Name                                                                           | SWIFT_Inbound_Registers  |   |        |     |  |  |  |  |  |  |
| Description                                                                    |                          |   |        | ~   |  |  |  |  |  |  |
|                                                                                |                          |   |        |     |  |  |  |  |  |  |
|                                                                                |                          |   |        |     |  |  |  |  |  |  |
|                                                                                | Create in current folder |   |        |     |  |  |  |  |  |  |
| ?                                                                              | < Back Next > Finish     |   | Cancel |     |  |  |  |  |  |  |

3. Enter a name for the register set and then click *Finish*.

The named register set opens as a new tab in the workspace, where you can define your registers, as shown in the following image.

| - | SWIFT_Inbound_Registers.iwr × |      |       |             |                |  |  |  |  |
|---|-------------------------------|------|-------|-------------|----------------|--|--|--|--|
|   |                               |      |       |             | 🕂 🗆 /* 🗙 😫 🗈 🙃 |  |  |  |  |
|   | Name                          | Туре | Value | Description |                |  |  |  |  |
|   |                               |      |       |             |                |  |  |  |  |
|   |                               |      |       |             |                |  |  |  |  |

The following image shows a sample register set (SWIFT\_IB), which is used for inbound processing.

| SWIFT_IB.iwr ×   |        |                                |                                  |
|------------------|--------|--------------------------------|----------------------------------|
|                  |        |                                | + C / X 5 6 6                    |
| Name             | Туре   | Value                          | Description                      |
| ValidationRptDir | string | sreg(SWIFT_Input)\IB_Report    | Validation Report Directory      |
| BadXMLDir        | string | sreg(SWIFT_Input)\IB_Error     | Directory for Invalid SWIFT Data |
| GoodXMLDir       | string | sreg(SWIFT_Input)\IB_Transform | Directory for Good SWIFT Data    |
| InputDir         | string | sreg(SWIFT_Input)              | File Input Directory             |
| ArchiveDir       | string | sreg(SWIFT_Input)\IB_Archive   | Archive Directory                |
| DefaultDir       | string | sreg(SWIFT_Input)\IB_Output    | Default Output Directory         |
| SWIFTVersion     | string | 2019                           |                                  |

# *Procedure:* How to Add an Ebix and Registers to Your Channel

1. Expand the *Channels* subfolder in your application project, and double-click on a channel name.

The selected channel opens in the Channel Builder, which displays as a tab in your workspace, as shown in the following image.

| SWIFTtoXML ×                                                                                                    |                                                          |                                                                                            |                                                                                             |                                                                     |                                                                              |     |
|----------------------------------------------------------------------------------------------------|----------------------------------------------------------|--------------------------------------------------------------------------------------------|---------------------------------------------------------------------------------------------|---------------------------------------------------------------------|------------------------------------------------------------------------------|-----|
| Channel Builder                                                                                                    |                                                          |                                                                                            |                                                                                             |                                                                     |                                                                              |     |
| SWIFTtoXML                                                                                                    | <b>a</b>                                                 | SWIFTtoXML                                                                                 |                                                                                             |                                                                     |                                                                              | i 🖉 |
| <ul> <li>✓ E channel: SWIFTtoXML</li> <li>✓ etc, infet: infet: 1</li> <li>drg: listener: listener: 1 (File)</li> <li>B: preparser: preparser. 1</li> <li>✓ E: route: route. 1 (default)</li> <li>tro there is SWIFTtoXML</li> <li>✓ B: outlet: outlet. 1</li> </ul> | <ul><li><b>★</b></li><li>★</li><li>★</li><li>★</li></ul> | Tick the check-bo<br>→ Dynamic Routin<br>Manage channel d<br>implies it will be p.<br>Name | x below to enable or on<br>ng<br>lependencies, such as<br>ackaged within this c<br>Attached | disable dynamic routi<br>s Ebixes and Registers:<br>hannel.<br>Type | ng for this channel.<br>Please note a resource marked "attached"<br>Location | ÷   |
| emitter: emitter. 1 (Passthrough)                                                                                                    | $\sim$                                                   | SWIFT_IB                                                                                   | n/a                                                                                         | register                                                            | /SWIFT_2019/Registers/SWIFT_IB                                               | 36  |
|                                                                                                    |                                                          | SWIFT_2019                                                                                 | yes                                                                                         | ebix                                                                | /SWIFT_2019/Ebixes/SWIFT/SWIFT                                               | ↑   |

- 2. Click on the channel name in the left pane of the Channel Builder to open the dialog in the right pane, which allows you to bind Ebixes and registers to your channel.
- 3. Click the Add button (green plus sign) and add your Ebix or register sets that were defined.
#### Sample Listener Configuration

The following image shows a sample listener configuration for the inbound channel.

| SWIFTtoXML ×                                                                                                    | - 3                                                                                                    |
|----------------------------------------------------------------------------------------------------|----------------------------------------------------------------------------------------------------|
| Channel Builder                                                                                                    |                                                                                                    |
| SWIFItoXML          SWIFItoXML         inlet: inlet: 1         inlet: inlet: 1         preparser: preparser.1         route: route.1 (default)         if flow: SWIFItoXML         image: state of the state of the state | SWIFTtoXML:inlet.1:listener.1   Accepts documents from files in directories   Type: File change type   Filter (enter string to filter properties)   Clear   V Main   Active   true   true   input Path   sreg(SWIFT_IB.InputDir)   Destination   sreg(SWIFT_IB.DefaultDir)   m   Removal Destination   sreg(SWIFT_IB.ArchiveDir)   suffix In Filter   *   input Path   sreg(SWIFT_IB.ArchiveDir)   in   Suffix In Filter   *   in   Scan subdirectories   false |

The following table lists and describes the available configuration parameters for the listener.

| Parameter | Value                                                             |
|-----------|-------------------------------------------------------------------|
| Active    | Enables (set to <i>true</i> by default) or disables the listener. |

| Parameter                 | Value                                                                                                    |
|---------------------------|----------------------------------------------------------------------------------------------------|
| Input Path                | sreg(SWIFT_IB.InputDir)                                                                                                    |
|                           | This value is a special register that uses a defined directory in which input messages are received.                                                                                                    |
|                           | Ensure that you have created this directory; otherwise, errors will occur during deployment.                                                                                                    |
| Destination               | sreg(SWIFT_IB.DefaultDir)                                                                                                    |
|                           | This value is a special register that uses a defined directory in which output files are stored after transformation.                                                                                    |
|                           | Ensure that you have created this directory; otherwise, errors will occur during deployment.                                                                                                    |
| Removal Destination       | sreg(SWIFT_IB.ArchiveDir)                                                                                                    |
|                           | This value is a special register that uses a defined directory to which input messages are moved if they fail during transformation.                                                                     |
|                           | Ensure that you have created this directory;<br>otherwise, errors will occur during deployment. It<br>is recommended to configure a removal<br>destination when you are constructing a basic<br>channel. |
| Suffix In Filter          | *                                                                                                    |
|                           | Input files with any file extension are allowed.                                                                                                    |
| Suffix Out                | xml                                                                                                    |
|                           | The extension for output files is .xml.                                                                                                    |
| Accept Zero Length Files? | true                                                                                                    |
|                           | If true, listener expects flat (non-XML). Automatic parsing is not performed.                                                                                                    |

# Sample Preparser Configuration

| SWIFTtoXML ×    |                                                                                                    | - 8                                                                    |
|-----------------|----------------------------------------------------------------------------------------------------|------------------------------------------------------------------------|
| Channel Builder |                                                                                                    |                                                                        |
| SWIFTtoXML      | preparser.1 The SWIFT preparser. Accepts a % in the template name, which will get filled in by message type Type: XDSWIFTPreParser (com.ibi.preparsers.XDSWIFTpreParser) change type  > Set Condition Filter (enter string to filter properties) Clear  Main | i 🔊 🖄                                                                  |
|                 | version 2019 template MT%toXML.xch timestamp true systemMessages true                                                                                                    | <ul> <li></li> <li></li> <li></li> <li></li> <li></li> <li></li> </ul> |

The following image shows a sample preparser configuration for the inbound channel.

The following table lists and describes the available configuration parameters for the preparser:

| Parameter | Description                                                                         |
|-----------|-------------------------------------------------------------------------------------|
| version   | Represents the SWIFT release year you are using.                                    |
| template  | Represents the template to use for the SWIFT to XML transform. Enter the following: |
| timestamp | Writes a time stamp to the log file. Select true or false.                          |

| Parameter      | Description                                                                                                    |
|----------------|----------------------------------------------------------------------------------------------------|
| systemMessages | Determines whether to process system messages.<br>If <i>true</i> is selected, the system messages are<br>automatically parsed and directly written to a good<br>validation report.                                      |
|                | If <i>false</i> is selected, the system messages are bypassed<br>and not processed. There is also a separate preparser<br>available if you want to set up a standalone channel to<br>parse <b>just</b> system messages. |

#### **Defining a Route**

A route defines the path a message takes through a channel.

Channel Builder defines the route for you automatically. Just add your process flow(s) to the route in Channel Builder.

#### **Defining a Process Flow**

Process flows (pflows) are defined and created in the process flow editor. To create a new process flow, right-click on *Flows*, select *New*, and then click *Flows*, and follow the dialog.

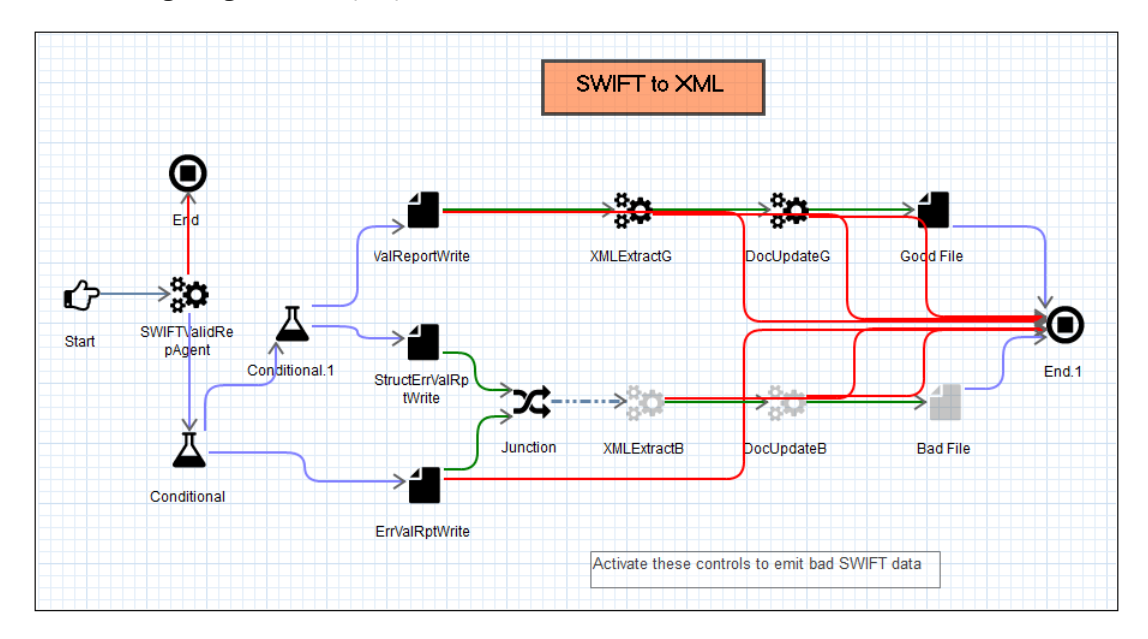

The following image is a sample process flow for the inbound channel.

### **Defining the Outlet**

Outlets define how a message leaves the channel. In the sample inbound configuration, a *Passthrough* outlet is used. For details on supported protocols, which can be used as outlets, see the *iWay Service Manager Protocol Guide*.

#### *Procedure:* How to Build the Channel

To build the channel:

1. Expand your application project, right-click *Channels*, select *New*, and then click *Channel* from the context menu, as shown in the following image.

| Applicatio    | on Ex | plorer 🗙  | » <sub>3</sub> |      |                    |            |                     |        |
|---------------|-------|-----------|----------------|------|--------------------|------------|---------------------|--------|
|               |       |           | (> -> @        | E \$ | $\bigtriangledown$ |            |                     |        |
| 🗸 🔛 Swift     | _201  | 9         |                |      |                    |            |                     |        |
| AP            | ls    | ale       |                |      |                    |            |                     |        |
| > 🔁 C         | anne  | New       |                |      | >                  |            | Application Project | 1      |
| > 🗁 El        |       | Go Into   |                |      |                    |            | Project             |        |
| > 🍃 Fl        |       | Open in N | New Window     |      |                    | 0          | API                 |        |
| ⊳ R           | D     | Сору      |                |      |                    | ð          | Deployment Template |        |
| > 🗁 Ti        | Ē     | Paste     |                |      |                    |            | Channel             |        |
| 11 🔁<br>S 📦 S | D     | Duplicate | :              |      |                    | Φ.         | Flow                |        |
| > 🖄 SWIF      | ×     | Delete    |                |      |                    | K          | Transform           |        |
|               |       | Move      |                |      |                    | fQ         | IFL Expression      |        |
|               |       | Rename    |                |      |                    | <b>1</b>   | Example             |        |
|               | è     | Import    |                |      |                    | <b>F</b> 9 | Other               | Ctrl+N |
|               | 2     | Export    |                |      |                    |            |                     |        |

The Channel Object dialog opens.

2. Enter a new channel name and then click *Next* to continue to be prompted for entry screens for components, or click *Finish* to go directly to the Channel Builder.

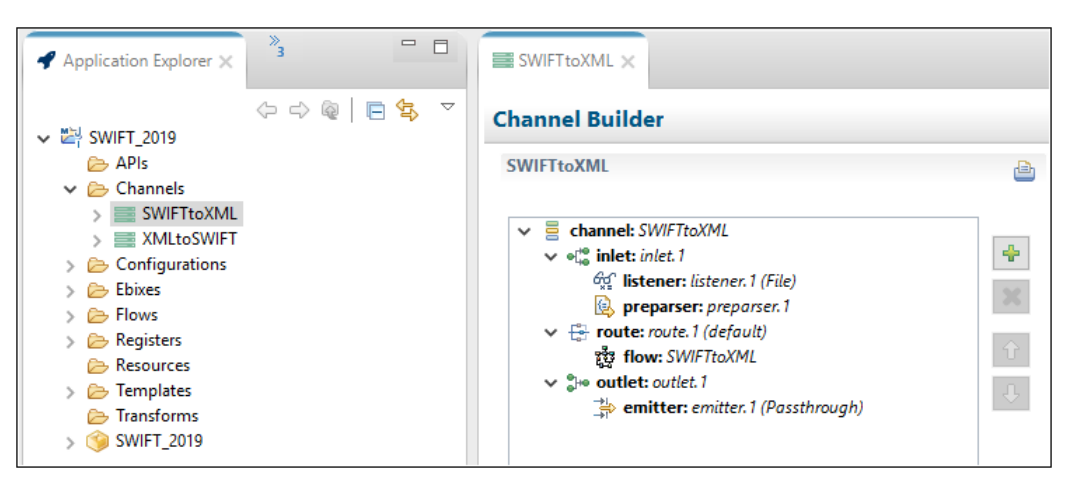

The following image shows a sample inbound channel displayed in the Channel Builder.

You can manually build your channel by right-clicking the bundle name, selecting *Integration Tools*, and then clicking *Build* from the context menu, as shown in the following image.

| Application Ex                                                                                                    | plorer × 3                                                           |                     |         |
|----------------------------------------------------------------------------------------------------|----------------------------------------------------------------------|---------------------|---------|
| <ul> <li>SWIFT_201</li> <li>APIs</li> <li>Channe</li> <li>Configi</li> <li>Ebixes</li> <li>Flows</li> <li>Flows</li> <li>Registe</li> <li>Resourt</li> <li>Templa</li> <li>Transfo</li> <li>SWIFT_</li> </ul> | ↔ ⇔ @   E<br>9<br>els<br>urations<br>rs<br>ces<br>tes<br>rms<br>2019 | j <mark>45</mark> ∧ |         |
|                                                                                                    | New                                                                  | >                   |         |
|                                                                                                    | Open                                                                 |                     |         |
|                                                                                                    | Open With                                                            | >                   |         |
|                                                                                                    | Сору                                                                 |                     |         |
| Ē                                                                                                    | Paste                                                                |                     |         |
|                                                                                                    | Duplicate                                                            |                     |         |
| ×                                                                                                    | Delete                                                               |                     |         |
|                                                                                                    | Move                                                                 |                     |         |
|                                                                                                    | Rename                                                               |                     |         |
| <u>12-1</u>                                                                                                    | Import                                                               |                     |         |
| 20                                                                                                    | Export                                                               |                     |         |
| 8                                                                                                    | Refresh                                                              |                     |         |
|                                                                                                    | Validate                                                             |                     |         |
|                                                                                                    | Run As                                                               | >                   |         |
| ₽ Outline >                                                                                                    | Debug As                                                             | >                   |         |
| An outline is n                                                                                                    | Team                                                                 | >                   |         |
| Anoutine is in                                                                                                    | Replace With                                                         | >                   |         |
|                                                                                                    | Integration Tools                                                    | >                   | 🍓 Build |
|                                                                                                    | Library                                                              | >                   | Report  |
|                                                                                                    | Compare With                                                         | >                   |         |
|                                                                                                    | Properties                                                           |                     |         |

3. Review the results of your build, as shown in the following image.

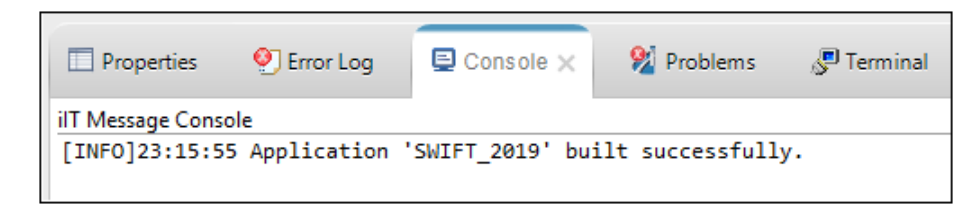

#### Deploying and Starting the iWay Integration Application

For more information, see:

- Deploying the iWay Integration Application for SWIFT on page 52
- Starting iWay Integration Applications in iWay Service Manager on page 57

#### *Procedure:* How to Verify the Channel

To ensure that the channel is working as expected, perform the following steps:

1. Place a SWIFT document as test data in the file directory that is defined by sreg(SWIFT\_IB.InputDir).

For more information on obtaining SWIFT sample files (MT535.swift, MT541.swift, and MT950.swift) for testing purposes, see *Extracting SWIFT User Directories and Data Samples* on page 42.

2. Check for the XML file and the validation report in the file directory that is defined by *sreg*(*SWIFT\_IB.DefaultDir*). This is the destination path you specified for the emitters associated with the outlets for the channel.

For example, a SWIFT input file named MT950.txt is named MT950\_2019-11-27T17\_17\_38\_932Z.xml on output.

# Chapter 6

# **Outbound Processing: XML to SWIFT**

The iWay Integration Solution for SWIFT validates an XML document based on published implementation guides for SWIFT and converts it to a document in SWIFT format.

This chapter provides the information you need to understand and implement a basic outbound message flow.

- □ The **outbound processing overview** describes the iWay business components and the processing steps in the basic outbound message flow.
- **The sample configuration** shows a basic outbound message flow.

#### In this chapter:

- Outbound Processing Overview
- Adding an Ebix to the Registry

#### **Outbound Processing Overview**

The standard outbound process converts an XML transaction to a SWIFT FIN message.

In a basic message flow, outbound processing consists of the following components and steps. For an illustration of the components available in the construction of a message flow, see *Using a Channel to Construct a Message Flow* on page 18.

#### Inlet

□ The **listener** acquires the input XML document.

#### Route

The following services are defined:

- **SWIFT XML Transform service**, which is used to transform SWIFT XML to SWIFT messages.
- ❑ Validation Report service, which is used to validate SWIFT messages against SWIFT defined standards.

Using iWay Integration Tools (iIT) Designer, a process flow is created which incorporates these two services.

#### **Outlets**

Outlets define how messages leave a channel at the end of a process. In the sample outbound channel, a *Passthrough* outlet is used. All write operations are handled by the process flow.

# Adding an Ebix to the Registry

For more information on adding an Ebix to the registry, see *How to Add an Ebix and Registers to Your Channel* on page 72.

**Tip:** If you already added an Ebix to the application project for inbound processing, then you do not need to add it again for outbound processing. as described in *How to Add an Ebix and Registers to Your Channel* on page 72.

#### Sample Listener Configuration

The following image shows a sample listener configuration for the outbound channel.

| XMLtoSWIFT ×          |          |                                                                                                    |       |
|-----------------------|----------|----------------------------------------------------------------------------------------------------|-------|
| hannel Builder        |          |                                                                                                    |       |
| <pre>KMLtoSWIFT</pre> | ₽<br>gh) | XML toSWIFT:inlet.1:listener.1         Accepts documents from files in directories         Type: File change type         Filter (enter string to filter properties)         Clear         Value         Active         true         Input Path         sreg(SWIFT_OB.InputDir)         Destination         sreg(SWIFT_OB.DefaultDir)         Removal Destination         sreg(SWIFT_OB.ArchiveDir)         Suffix In Filter         xml         Scan subdirectories | i 🔏 😤 |

The following table lists and describes the configuration parameters for the sample listener.

| Parameter           | Value                                                                                                    |
|---------------------|----------------------------------------------------------------------------------------------------|
| Active              | Enables (set to <i>true</i> by default) or disables the listener.                                                                                                    |
| Input Path *        | sreg(SWIFT_OB.InputDir)                                                                                                    |
|                     | This value is a special register that uses a defined directory in which input messages are received.                                                                                                    |
|                     | Ensure that you have created this directory; otherwise, errors will occur during deployment.                                                                                                    |
| Destination *       | sreg(SWIFT_OB.DefaultDir)                                                                                                    |
|                     | This value is a special register that uses a defined directory in which output files are stored after transformation.                                                                                    |
|                     | Ensure that you have created this directory; otherwise, errors will occur during deployment.                                                                                                    |
| Removal Destination | sreg(SWIFT_OB.ArchiveDir)                                                                                                    |
|                     | This value is a special register that uses a defined directory to which input messages are moved if they fail during transformation.                                                                     |
|                     | Ensure that you have created this directory;<br>otherwise, errors will occur during deployment. It<br>is recommended to configure a removal<br>destination when you are constructing a basic<br>channel. |
| Suffix In Filter    | xml                                                                                                    |
|                     | Input files with the extension .xml are allowed.                                                                                                    |
| Suffix Out          | swift                                                                                                    |
|                     | In this example, the extension for output files is .swift.                                                                                                    |

# Sample Transformation Agent Properties

The following image shows a sample transformation agent.

| Properties ×                       | 👰 Error Log 🛛 📮 🤇 | Console 🕺 Problems 🖉 Terminal                                    |
|------------------------------------|-------------------|------------------------------------------------------------------|
| Configuration<br>Custom Properties | Server Agent (    | Object                                                           |
| Pre-Execution<br>Post-Execution    | Agent Type: SWIF  | TXMLTransformAgent {com.ibi.agents.XDIWAYSWIFTXMLTransformAgent} |
| General                            | ▼ Main            |                                                                  |
|                                    | version           | 2019                                                             |
|                                    | template          | XMLtoMT%.xch                                                     |
|                                    | encoding          | Encoding                                                         |
|                                    | block4delimiter   | Block 4 Delimiter                                                |
|                                    | timestamp         | false                                                            |
|                                    | block4delimiter   | Block 4 Delimiter false                                          |

The following table lists and describes the available configuration parameters for the preparser.

| Parameter       | Description                                                                                            |
|-----------------|----------------------------------------------------------------------------------------------------|
| version         | Represents the SWIFT release year you are using.                                                       |
| template        | Represents the template to use for the XML to<br>SWIFT transform. Enter the following:<br>XMLtoMT%.xch |
| encoding        | Determines how to encode the output.                                                                   |
| block4delimiter | Inserts a delimiter into SWIFT Block 4.                                                                |
| timestamp       | Writes a time stamp to the log file. Select <i>true</i> or <i>false</i> .                              |

#### **Defining a Route**

A route defines the path a message takes through a channel.

Channel builder defines the route for you automatically. Add your process flow(s) to the route in Channel Builder.

#### **Defining a Process Flow**

Process flows (pflow) are defined and created in the process flow editor.

To create a new process flow, right-click on *Flows*, select *New*, then click *Flows*, and follow the dialog.

The following image shows a sample process flow for the outbound channel.

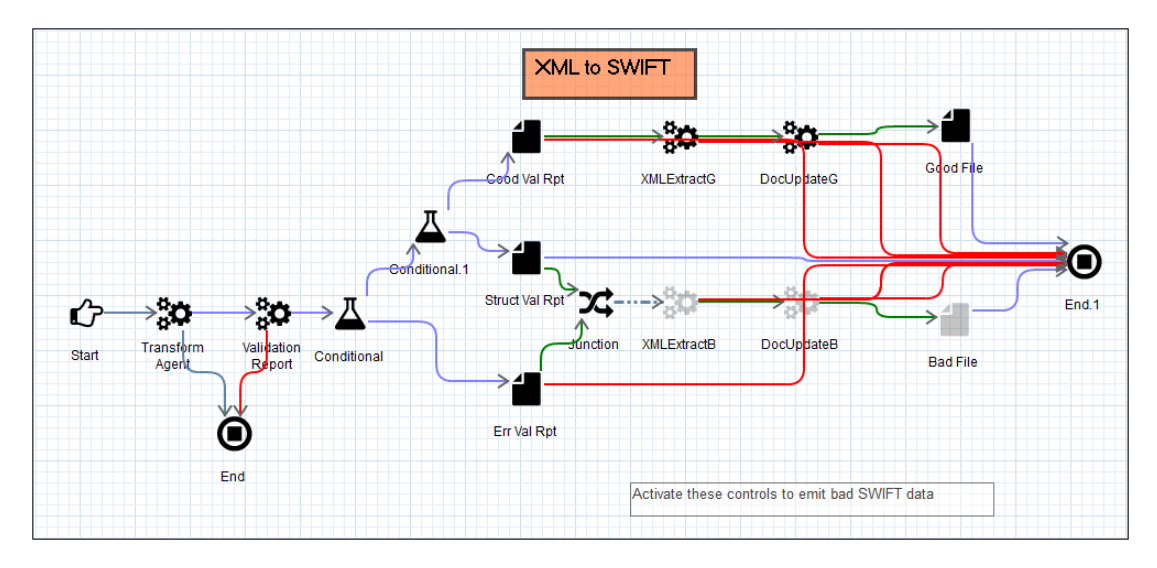

#### Defining the Outlet

Outlets define how a message leaves a channel. In the sample inbound configuration, a *Passthrough* outlet is used. For details on supported protocols, which can be used as outlets, see the *iWay Service Manager Protocol Guide*.

## Adding the Ebix to the Channel

For more information on adding an Ebix to the Channel, see *How to Add an Ebix and Registers to Your Channel* on page 72. If one Ebix is shared by both inbound and outbound channels, it must be added to each channel.

#### **Building the Channel**

For more information on building the channel, see *How to Build the Channel* on page 78.

#### Deploying and Starting the iWay Integration Application

For more information, see:

Deploying the iWay Integration Application for SWIFT on page 52

Starting iWay Integration Applications in iWay Service Manager on page 57

Note that an iWay Integration Application (iIA) may contain multiple channels. The entire iIA is deployed and each channel is started individually.

#### *Procedure:* How to Verify the Channel

To ensure that the channel is working as expected, perform the following steps:

1. Place an XML file as test data in the file directory that is defined by sreg(SWIFT\_OB.InputDir).

For more information on obtaining sample XML input files (MT535.xml, MT541.xml, and MT950.xml) for testing purposes, see *Extracting SWIFT User Directories and Data Samples* on page 42.

- 2. Check for the SWIFT formatted output file in the file directory that is defined by *sreg*(*SWIFT\_OB.DefaultDir*). This is the destination directory you specified.
- 3. Confirm that the output has been converted to SWIFT format.

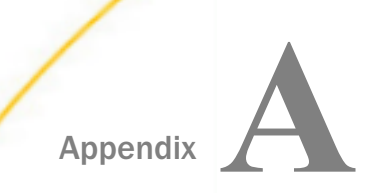

# **Ebix-Supported Transaction Sets**

This topic describes the SWIFT FIN messages supported by the iWay Integration Solution for SWIFT in the Ebix files supplied with the product.

#### In this appendix:

#### Transaction Set Support

# **Transaction Set Support**

iWay Service Manager (iSM) Version 8.0 and higher supports SWIFT 2016, SWIFT 2017, SWIFT 2018, and SWIFT 2019. Note that many documents did not have any updates in SWIFT 2019, and some remain unchanged since SWIFT 2008. For additional information and available Ebix file downloads, go to *http://techsupport.ibi.com*.

| SWIFT Version | Documents |
|---------------|-----------|
| 2016          | All       |
| 2017          | All       |
| 2018          | All       |
| 2019          | All       |

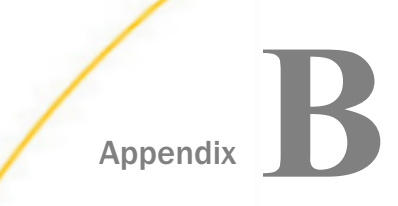

# Using iWay Integration Tools to Configure an Ebix for SWIFT

This section describes how to use iWay Integration Tools (iIT) to configure an e-Business Information Exchange (Ebix) file for SWIFT.

#### In this appendix:

- Overview
- Prerequisites
- Downloading and Extracting Ebix Files For SWIFT
- Working With Ebix Files Using iWay Integration Tools

#### Overview

You can use iWay Integration Tools (iIT) to import, edit, export, and work with e-Business Information Exchange (Ebix) files for SWIFT. The topics in this appendix describe how to:

□ Import a SWIFT 2019 MT535 Ebix into iIT.

Add a qualifier at the 19A element under the L\_19A loop level to the SWIFT Ebix.

Export the edited Ebix to a physical location.

The edited Ebix can be returned and then tested with the appropriate SWIFT 2019 MT535 message.

## Prerequisites

Before you continue, ensure that the following prerequisites are met:

- □ You have a working knowledge of iWay Integration Tools (iIT) and SWIFT.
- □ iWay E-Business Adapter for SWIFT is installed.
- □ iIT Version 8.0 or higher is installed.

## Downloading and Extracting Ebix Files For SWIFT

To download and extract Ebix files for SWIFT:

1. Download the eCommerce Metadata samples for SWIFT (version 8.0.3) from the Information Builders Technical Support Center:

iWay Integration Solution for SWIFT 2019 User's Guide

https://techsupport.informationbuilders.com/

| 🖃 iWay 8             |     |      |          |  |
|----------------------|-----|------|----------|--|
| 803                  |     |      |          |  |
| eCommerce Metadata   | 803 | Prod | Download |  |
| eCommerce Samples    | 803 | Prod | Download |  |
| iWay Service Manager | 803 | Prod | Download |  |

2. Download the SWIFT\_ebxs.zip file, as shown in the following image.

| File Name        | File Size (bytes) | Download |
|------------------|-------------------|----------|
| EDIFACT_ebxs.zip | 618,993,037       | FTP HTTP |
| HIPAA_ebxs.zip   | 4,487,706         | FTP HTTP |
| HL7_ebxs.zip     | 235,295,750       | FTP HTTP |
| SWIFT_ebxs.zip   | 6,853,999         | FTP HTTP |
| X12_ebxs.zip     | 725,457,137       | FTP HTTP |

3. Unzip the downloaded SWIFT\_ebxs.zip file into any physical location on your local drive.

When extracted, the *SWIFT\_ebxs* folder is created, which contains individual Ebix files for several SWIFT versions, as shown in the following image.

| SV | SWIFT_ebxs     |                   |          |  |  |  |  |
|----|----------------|-------------------|----------|--|--|--|--|
| ^  | Name ^         | Date modified     | Туре     |  |  |  |  |
|    | SWIFT_2016.ebx | 4/14/2019 9:23 AM | EBX File |  |  |  |  |
|    | SWIFT_2017.ebx | 4/14/2019 9:23 AM | EBX File |  |  |  |  |
|    | SWIFT_2018.ebx | 4/14/2019 9:23 AM | EBX File |  |  |  |  |
|    | SWIFT_2019.ebx | 6/18/2019 3:50 AM | EBX File |  |  |  |  |
|    |                |                   |          |  |  |  |  |

For example, the SWIFT\_2019.ebx file contains the SWIFT 2019 MT535 document.

**Note:** Ensure all folders used for the extracted *SWIFT\_ebix.zip* file do not have any blank spaces in the folder name.

# Working With Ebix Files Using iWay Integration Tools

This section describes how to import, edit, and export an Ebix for SWIFT using iWay Integration Tools (iIT).

#### *Procedure:* How to Import an Ebix

- 1. Start iWay Integration Tools (iIT).
- 2. Right-click anywhere in the Application Explorer tab, click *New*, and then select *Application Project* from the context menu, as shown in the following image.

| 🗣 A        | pplication Exp | olorer 🗙 |             | A iWay Explorer     |         |         |
|------------|----------------|----------|-------------|---------------------|---------|---------|
|            |                |          |             |                     | > @   🖻 | \$<br>~ |
|            | New            | >        | ١           | Application Project |         |         |
| P          | Сору           |          | Ċ           | Project             |         |         |
| Ē          | Paste          |          | ٥           | API                 |         |         |
| Ð          | Duplicate      |          | ð           | Deployment Template |         |         |
| ж          | Delete         |          |             | Channel             |         |         |
| res.       | Import         |          | ۰.          | Flow                |         |         |
| 2          | Export         |          | <b>F</b> _2 | Transform           |         |         |
| 5          | Pofrach        |          | fQ          | IFL Expression      |         |         |
| \$ <u></u> | Kerresii       |          | 2           | Example             |         |         |
|            |                |          |             | Other               | Ctrl+N  |         |

The New Application Project dialog opens, as shown in the following image.

| 🛷 New Application Project                                 |        | ×  |
|-----------------------------------------------------------|--------|----|
| Application Project                                       |        |    |
| Create a new Application project                          |        |    |
| Project name SWIFT_Ebix_edit_sample_proj Project location | <br>   |    |
| Use default Directory C:\iIT_803\iIT-8.0.3\workspace      | Browse |    |
| Maven Option Use Maven, support for Docker and Kubernetes |        |    |
|                                                           |        |    |
| < Back Next > Finish                                      | Cance  | el |

3. Enter a project name, for example, SWIFT\_Ebix\_edit\_sample\_proj, and then click Finish.

Your new project is created and is listed in the Application Explorer tab, as shown in the following image.

| 🖌 Applicat | ion E    | xplorer 🗙                                              | 🐴 iWay Explorer | »2    |
|------------|----------|--------------------------------------------------------|-----------------|-------|
| > 🔄 SWIF   | T_Eb     | ix_edit_sam                                            | ple_proj        | <> <> |
|            |          | New<br>Go Into<br>Open in N                            | lew Window      | >     |
|            |          | Copy<br>Paste<br>Duplicate<br>Delete<br>Move<br>Rename |                 |       |
|            | 24<br>24 | Import<br>Export                                       |                 |       |

4. Right-click the project in the Application Explorer tab and select *Import* from the context menu.

The Import dialog opens, as shown in the following image.

| 💰 Import                                                                                                    | — |        | × |
|----------------------------------------------------------------------------------------------------|---|--------|---|
| Select                                                                                                    |   | Ľ      | 5 |
| Select an import wizard:                                                                                                    |   |        |   |
| type filter text                                                                                                    |   |        |   |
| <ul> <li>General</li> <li>CVS</li> <li>Install</li> <li>iWay Integration</li> <li>Ebix</li> <li>Flow</li> <li>Flow</li> <li>IFL Expression</li> <li>Schema Set</li> <li>Schema Set</li> <li>Transform</li> <li>Maven</li> <li>Maven</li> <li>Plug-in Development</li> <li>Run/Debug</li> <li>Team</li> <li>XML</li> </ul> |   |        |   |
| < Back Next > Finish                                                                                                    |   | Cancel |   |

5. Expand *iWay Integration*, select *Ebix*, and then click *Next*.

The General Properties Page opens, as shown in the following image.

| 🔬 Import                                   |                                                      | — |        | ×   |
|--------------------------------------------|------------------------------------------------------|---|--------|-----|
| General Prope<br>Please enter a n<br>ebix. | rties Page<br>name and description for this imported |   |        |     |
| Project Folder                             | /SWIFT_Ebix_edit_sample_proj/Ebixes                  |   | Brow   | /se |
| Import                                     |                                                      |   |        |     |
| Name                                       |                                                      |   |        |     |
| Description                                |                                                      |   |        |     |
|                                            | Create in current folder                             |   |        | ~   |
| ? <                                        | Back Next > Finish                                   |   | Cancel |     |

6. Click the *ellipsis* (...) button to the right of the Import field.

The Open dialog is displayed, as shown in the following image.

| 🔬 Open                |                |                |                | ×                 |
|-----------------------|----------------|----------------|----------------|-------------------|
| ← → × ↑ 📙 « SWIFT_e   | bxs            | ~              | ට Search SWI   | FT_ebxs 🔎         |
| Organize 🔻 New folder |                |                |                | ==                |
| Documents             | * ^            | Name           | ^              | Date modified     |
| 👆 Downloads           | *              | SWIFT_2016.ebx |                | 4/14/2019 9:23 AM |
| Pictures              | *              | SWIFT_2017.ebx |                | 4/14/2019 9:23 AM |
| len OneDrive          |                | SWIFT_2018.ebx |                | 4/14/2019 9:23 AM |
|                       |                | SWIFT_2019.ebx |                | 6/18/2019 3:50 AM |
|                       |                |                |                |                   |
|                       | ~              | <              |                | 2                 |
| File name:            | SWIFT_2019.ebx |                | ✓ Ebix File (* | .ebx) 🗸           |
|                       |                |                | Open           | Cancel            |

7. Select the downloaded *SWIFT\_2019.ebx* file from the physical drive location, and then click *Open*.

You are returned to the General Properties Page, as shown in the following image.

| 🔬 Import       |                                              |      | ×      |
|----------------|----------------------------------------------|------|--------|
| General Prop   | erties Page                                  |      |        |
| Please enter a | name and description for this imported ebix. |      |        |
| Project Folder | /SWIFT_Ebix_edit_sample_proj/Ebixes          | Brow | /se    |
| Import         | C:\SWIFT2019\SWIFT_ebxs\SWIFT_2019.ebx       |      |        |
| Name           | SWIFT_2019                                   |      |        |
| Description    |                                              |      | ^      |
|                |                                              |      |        |
|                |                                              |      |        |
|                |                                              |      | $\sim$ |
|                | Create in current folder                     |      |        |
|                |                                              |      |        |
|                |                                              |      |        |
| ?              | < Back Next > Finish Cancel                  |      |        |

8. Click Next.

The Ebix Entries pane opens, as shown in the following image.

| 🔏 Import                                                                                   | - 🗆                                                                                                    | ×        |
|--------------------------------------------------------------------------------------------|----------------------------------------------------------------------------------------------------|----------|
| Ebix Entries                                                                               |                                                                                                    |          |
| Select ebix version to view available ebix entrie                                          | es.                                                                                                    |          |
| Transform ebix are specially designed archive represents transform configuration and deper | files that contain ebix entries. Ebix entry<br>ndencies used by iWay transform engine.                                                                                                    |          |
| Import as System Ebix                                                                      |                                                                                                    |          |
| Ebix                                                                                       | Ebix Entries                                                                                                    |          |
| ✓ ₩ SWIFT_2019 2019                                                                        | Image: Mitslage         Image: Mitslage         Image: Mitslage | < >      |
| Description:                                                                               |                                                                                                    |          |
| Entry: MT535<br>Run Time Mode: N/A<br>Description:                                         |                                                                                                    | $\hat{}$ |
| ? < Back Ne                                                                                | xt > Finish Cancel                                                                                                    |          |

- 9. Expand the SWIFT\_2019 node in the Ebix section on the left, and select the 2019 folder.
- 10. Select *MT*535 in the Ebix Entries section on the right, and then click *Finish*.

The dictionary editor opens for your selected document (for example, MT535).

## *Procedure:* How to Edit an Ebix

1. In the SWIFT\_2019.2019.MT535 tab that is opened, navigate to the 19A [Amount] element by expanding SWIFT, 535 [Statement of Holdings], C [Additional Information], and then L\_19A [Loop of 19A], as shown in the following image.

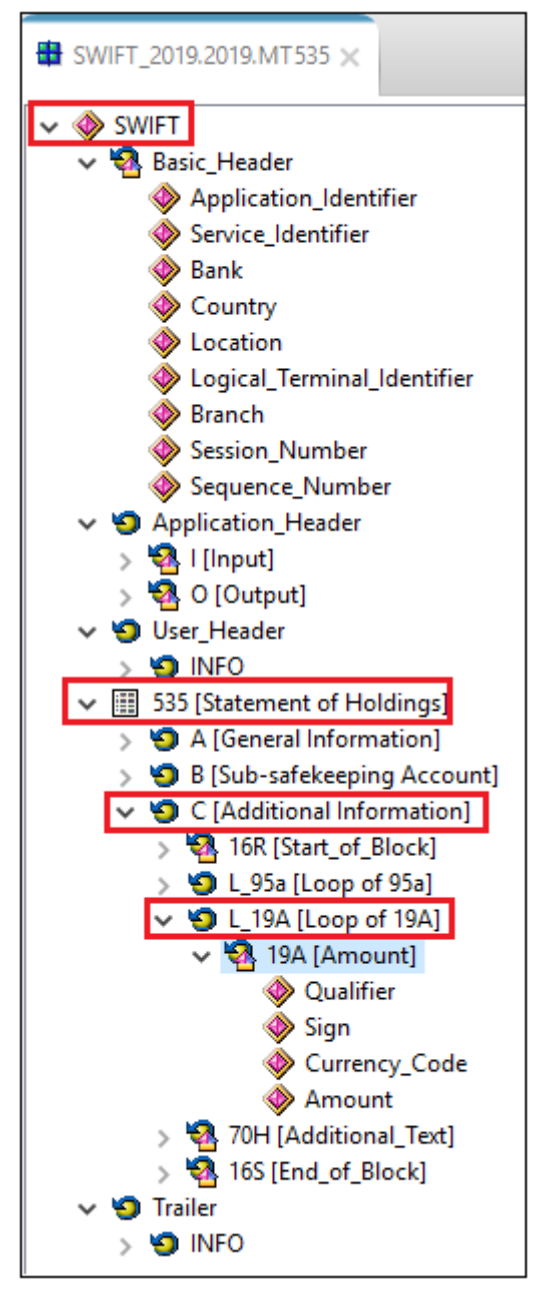

iWay Integration Solution for SWIFT 2019 User's Guide

2. Under 19A [Amount], click the Qualifier composite element, then click the Properties tab in the bottom pane, as shown in the following image.

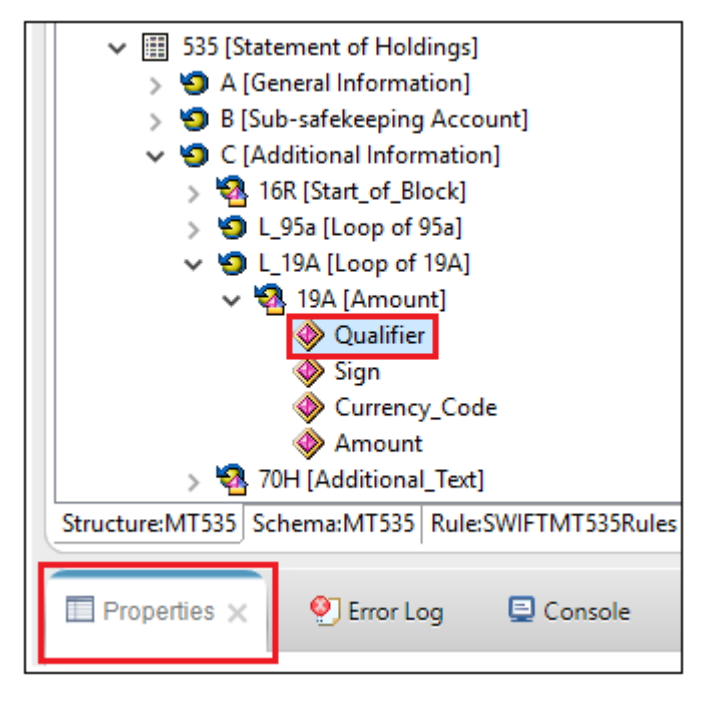

3. In the Content field of the Properties tab, add the value *STRS*, as shown in the following image.

| Proper  | ties 🗙 🧕 Error Log 🛛 | 🖹 Console 🛛 🕺 Problems 🖉 Terminal |
|---------|----------------------|-----------------------------------|
| Element |                      |                                   |
| General | _                    |                                   |
|         | Property             | Value                             |
|         | Name                 | Qualifier                         |
|         | Description          |                                   |
|         | Req                  | M                                 |
|         | Туре                 | :4!c                              |
|         | Content              | STRS,HOLP,HOLS,TOVA               |
|         | ErrorCode            | T89                               |
|         |                      |                                   |

An asterisk (\*) character appears next to the file name in the tab until you have saved the edited changes, as shown in the following image.

| *SWIFT_2019.2019.MT535 ×                                                                                                    |  |
|----------------------------------------------------------------------------------------------------|--|
| <ul> <li>✓ Image SWIFT</li> <li>✓ Image Basic_Header</li> <li>Image Image Application_Identifier</li> <li>Image Image Service_Identifier</li> </ul> |  |

4. Save your edited Ebix by clicking the Save icon, which is located on the toolbar. If you are using a Windows platform, you can also use the shortcut key *CTRL*+S to save your work.

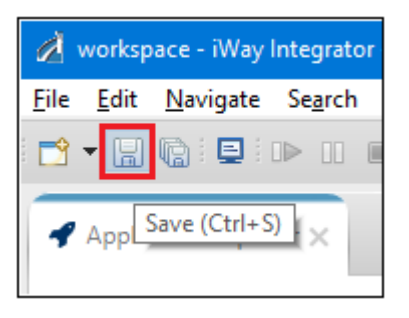

The Build Working Set dialog opens and displays a series of messages, as shown in the following image.

| 🔏 Build | l Working Set                                                                                                    | × |
|---------|----------------------------------------------------------------------------------------------------|---|
| ?       | 'Rebuild entry on metadata change' is enabled.<br>'Preserve existing mappings' is disabled.<br>'Rebuild all mappings from a dictionary' is enabled.<br>'Rebuild schema files' is enabled.<br>'Rebuild rule files' is enabled. |   |
| 🗌 Do    | n't show this dialog again.                                                                                                    |   |
|         | Yes No                                                                                                    |   |

5. Click Yes to confirm your changes.

Your edited Ebix in the iIT dictionary editor should now resemble the following image.

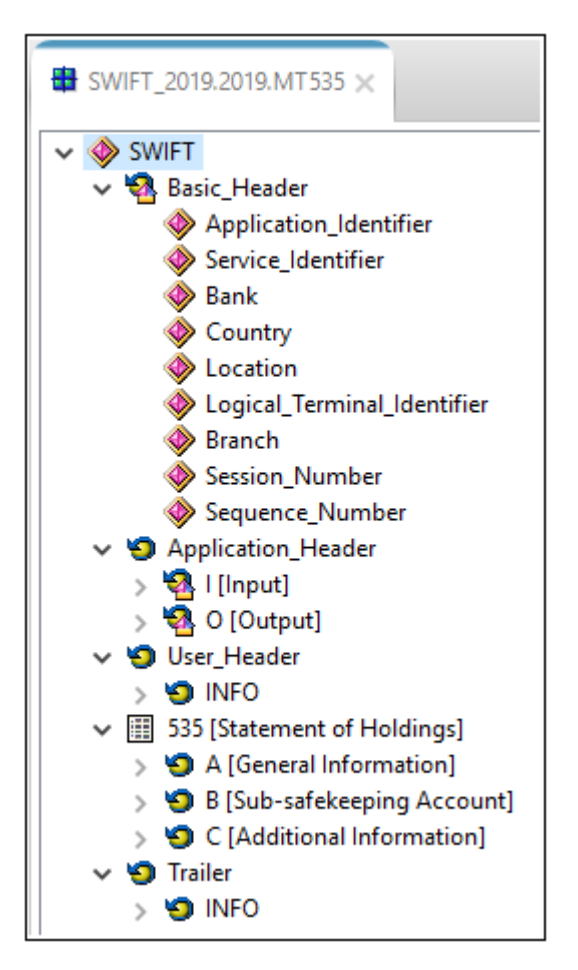

**Note:** The asterisk (\*) character next to the file name in the tab will disappear once the edited Ebix has been saved successfully.

#### *Procedure:* How to Export an Ebix

To export an Ebix:

1. Right-click the SWIFT\_2019 Ebix from the Ebixes subfolder of your application project, and select *Export* from the context menu, as shown in the following image.

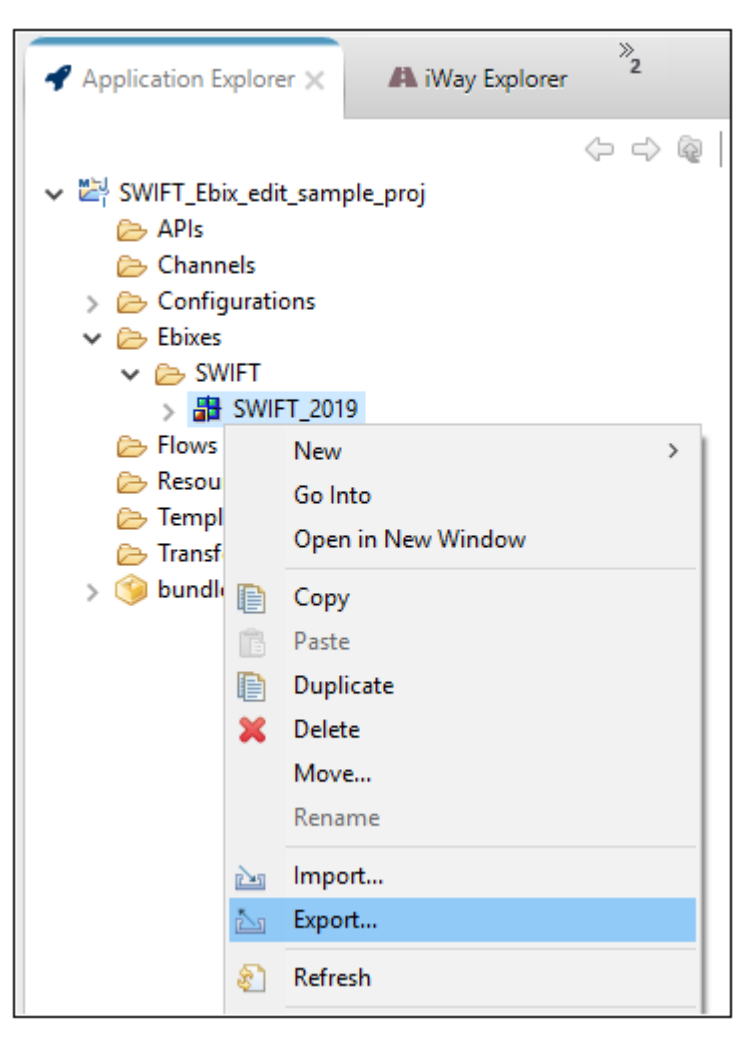

The Export dialog opens, as shown in the following image.

| 🔬 Export                                                                                                    |       | ×  |
|----------------------------------------------------------------------------------------------------|-------|----|
| Select                                                                                                    | Z     | 5  |
| Select an export wizard:                                                                                                    |       |    |
| type filter text                                                                                                    |       |    |
| <ul> <li>&gt; General</li> <li>&gt; Install</li> <li>&gt; Way Integration</li> <li>B Ebix</li> <li>&gt; &gt; Java</li> <li>&gt; Plug-in Development</li> <li>&gt; Run/Debug</li> <li>&gt; Team</li> <li>&gt; XML</li> </ul> |       |    |
| Rack Next > Finish                                                                                                    | Cance | :I |

2. Expand the *iWay Integration* folder, select *Ebix*, and then click *Next*.

The Export pane opens, as shown in the following image.

| 🔏 Export                                                                                                    | —        |        | ×       |
|----------------------------------------------------------------------------------------------------|----------|--------|---------|
| Export<br>Ø Please enter a destination directory.                                                                                                    |          |        |         |
| <ul> <li>SWIFT_Ebix_edit_sample_proj</li> <li>APIs</li> <li>Channels</li> <li>Configurations</li> <li>Ebixes</li> <li>Ebixes</li> <li>SWIFT</li> <li>SWIFT_2019</li> <li>2019</li> <li>Flows</li> <li>Resources</li> <li>Templates</li> </ul> |          |        |         |
| Se                                                                                                    | lect All | Desele | ect All |
| ? < Back Next > Finish                                                                                                    |          | Cance  | el sent |

- 3. Expand your application project (for example, SWIFT\_Ebix\_edit\_sample\_proj), Ebixes, SWIFT, SWIFT\_2019, and then select the 2019 folder in the left pane.
- 4. Select the *MT*535 check box in the right pane, and then click *Browse*.

The Export Ebix to Directory dialog opens.

5. Choose a location on your file system to store the exported Ebix, and then click OK.

You are returned to the Export pane, as shown in the following image.

| 💰 Export                                                                                                    |         |     |         | ×     |
|----------------------------------------------------------------------------------------------------|---------|-----|---------|-------|
| Export                                                                                                    |         |     |         |       |
| Export Ebix resources to the local file system                                                                                                    | m.      |     |         |       |
| <ul> <li>SWIFT_2019</li> <li>SWIFT_Ebix_edit_sample_proj</li> <li>APIs</li> <li>Channels</li> <li>Configurations</li> <li>Ebixes</li> <li>SWIFT_v</li> <li>SWIFT_2019</li> <li>SWIFT_2019</li> <li>Plows</li> <li>Resources</li> <li>Templates</li> </ul> | ₩ МТ535 |     |         |       |
|                                                                                                    | Select  | All | Deselec | t All |
| To directory: C:\temp                                                                                                    |         |     | Brow    | /se)  |
| ? < Back Next >                                                                                                    | Finish  |     | Cancel  |       |

6. Click Next.
The Export Ebix pane opens, as shown in the following image.

| 🔏 Export                                                                                                    | —                                    |                                                    | ×                 |
|----------------------------------------------------------------------------------------------------|--------------------------------------|----------------------------------------------------|-------------------|
| Export Ebix<br>Create a new Ebix                                                                                                    |                                      |                                                    |                   |
| Create a new transform ebix by first specifying a name and<br>ebix. Transform ebix are specially designed archive files that<br>configuration and dependencies used by iWay transformati<br>will allow you to create a new ebix and ebix entry for specifi | descrip<br>conta<br>on eng<br>ed typ | otion of a n<br>in transforr<br>gine. This w<br>e. | ew<br>n<br>vizard |
| Name:                                                                                                    |                                      |                                                    |                   |
| SWIFT_2019_MT535                                                                                                    |                                      |                                                    |                   |
| Ebix Type:                                                                                                    |                                      |                                                    |                   |
| SWIFT                                                                                                    |                                      |                                                    |                   |
| Runtime Mode:                                                                                                    |                                      |                                                    |                   |
| Standard                                                                                                    |                                      |                                                    | *                 |
| Description:                                                                                                    |                                      |                                                    |                   |
|                                                                                                    |                                      |                                                    | ~                 |
|                                                                                                    |                                      |                                                    | ~                 |
|                                                                                                    |                                      |                                                    |                   |
| ? < Back Next > Finish                                                                                                    |                                      | Cance                                              | el                |

7. Provide a name that will be used for the exported Ebix file in the Name field, select *Standard* from the Runtime Mode drop-down list, add a description (optional), and then click *Finish*.

Your exported Ebix file is now available in the specified location on your file system.

For example:

| OS (C:) > temp >     |  |  |
|----------------------|--|--|
| ▲ Name               |  |  |
| ✓ EBX File (1)       |  |  |
| SWIFT_2019_MT535.ebx |  |  |

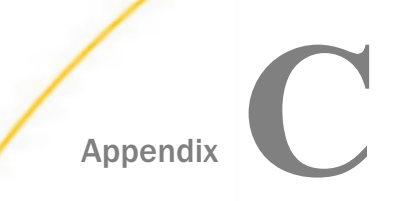

## **Sample SWIFT Documents**

This appendix includes the following SWIFT sample documents:

- □ MT950 (Statement of Cash)
- MT535 (Statement of Holding)
- MT541 (Receive Against Payment)

#### In this appendix:

- SWIFT MT950 (Statement of Cash) Sample Document
- SWIFT MT535 (Statement of Holding) Sample Document
- SWIFT MT541 (Receive Against Payment) Sample Document

### SWIFT MT950 (Statement of Cash) Sample Document

For more information on obtaining the SWIFT MT950 sample file (MT950.swift) for testing purposes, see *Extracting SWIFT User Directories and Data Samples* on page 42.

#### SWIFT MT535 (Statement of Holding) Sample Document

For more information on obtaining the SWIFT MT535 sample file (MT535.swift) for testing purposes, see *Extracting SWIFT User Directories and Data Samples* on page 42.

#### SWIFT MT541 (Receive Against Payment) Sample Document

For more information on obtaining the SWIFT MT541 sample file (MT541.swift) for testing purposes, see *Extracting SWIFT User Directories and Data Samples* on page 42.

## Feedback

Customer success is our top priority. Connect with us today!

Information Builders Technical Content Management team is comprised of many talented individuals who work together to design and deliver quality technical documentation products. Your feedback supports our ongoing efforts!

You can also preview new innovations to get an early look at new content products and services. Your participation helps us create great experiences for every customer.

To send us feedback or make a connection, contact Sarah Buccellato, Technical Editor, Technical Content Management at Sarah\_Buccellato@ibi.com.

To request permission to repurpose copyrighted material, please contact Frances Gambino, Vice President, Technical Content Management at *Frances\_Gambino@ibi.com*.

Inf%rmation Builders

# iWay

iWay Integration Solution for SWIFT 2019 User's Guide

Version 8.0 and Higher

DN3502155.0719

Information Builders, Inc. Two Penn Plaza New York, NY 10121-2898

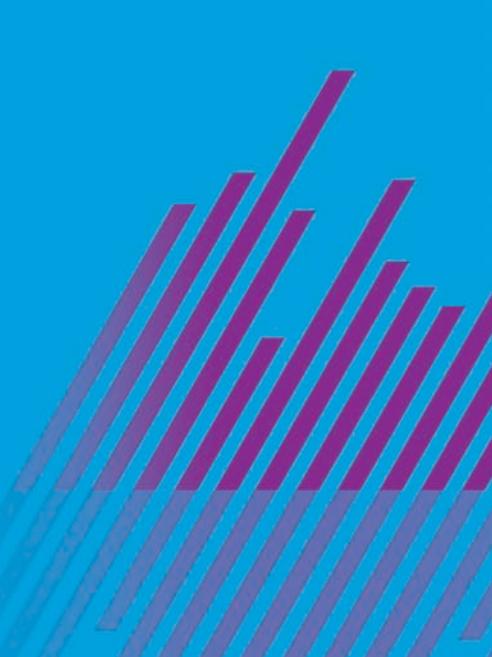